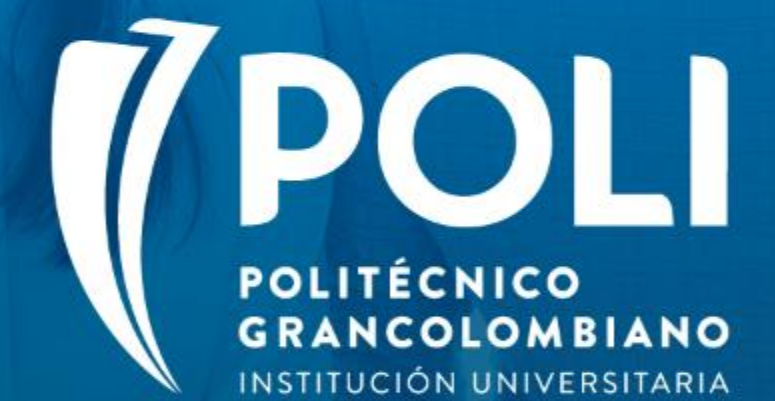

# PROYECTO BANNER Sesiones de formación a usuarios finales.

Facilitador: Victor Rivera Moreno Intensidad horaria: 2 Horas

Fecha: 28 agosto de 2020

(P

# Proceso de Devolución y Aplazamiento

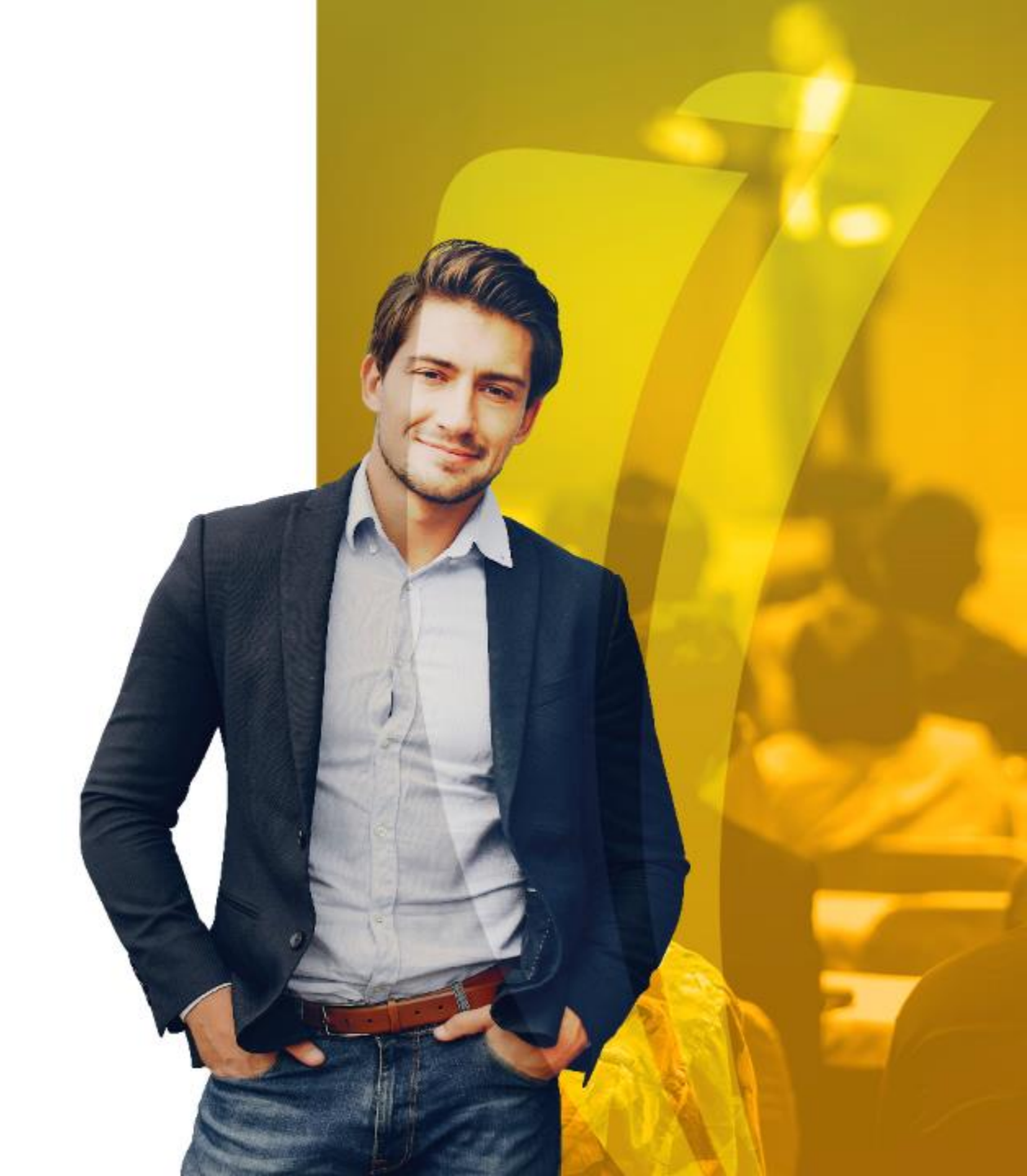

## Objetivos

- Identificar las formas de Banner utilizadas para la correcta configuración en el proceso de Devoluciones y Aplazamientos.
- Verificar la información creada por el proceso para garantizar la imputación correcta de los valores en el proceso de Devoluciones y Aplazamientos.
- Evaluar los conocimientos adquiridos.

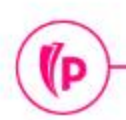

### Temario

- Cuenta del estudiante.
- Eventos Código de detalle Número de material.
- Currículo del alumno.
- Estatus de ingreso.
- Estatus de inscripción.
- Tipos de solicitud.

(D

- > Devolución o aplazamiento de matrícula completa
- > Devolución o aplazamiento de curso individual
- Devolución o Aplazamiento de Matricula con Curso Vacacional o Modulo adicional
- > Devolución o aplazamiento de otros servicios
- Administración de solicitudes.

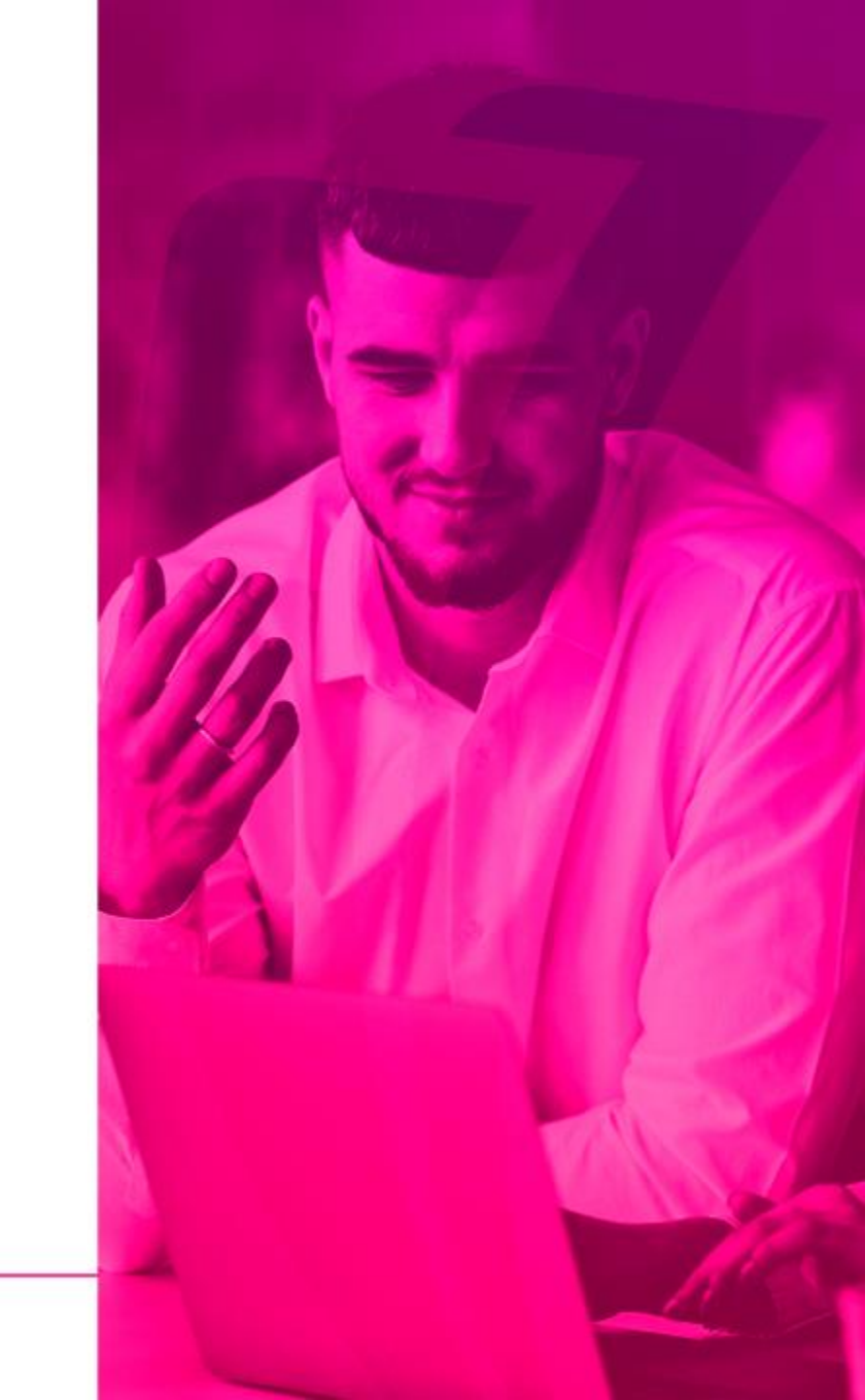

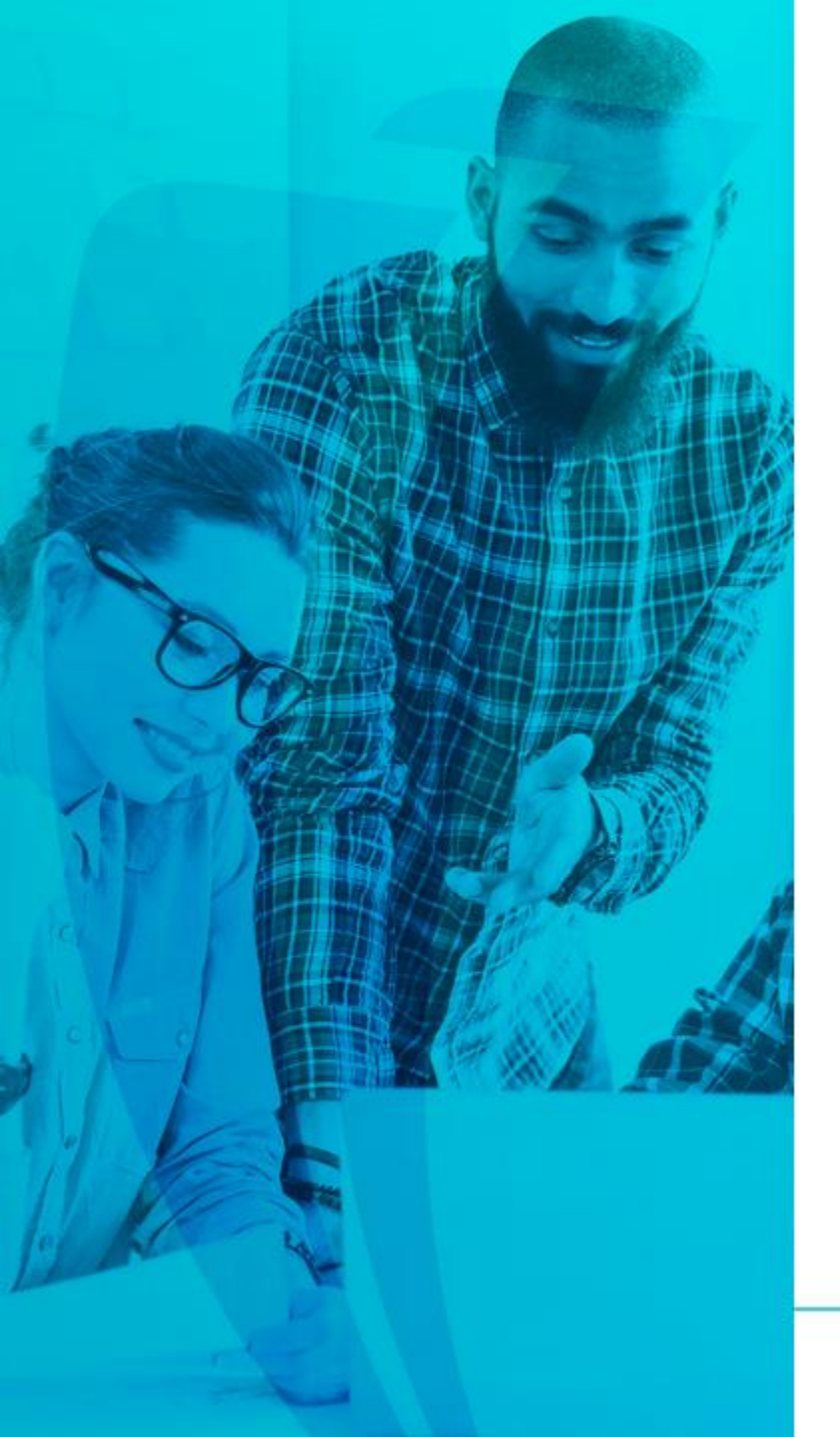

## Termología

- Código de detalle: Conceptos manejados en la operación.
- Cargo: Factura o deudas pendientes.
- Eventos: Interpretación realizada por Banner con el objetivo de enviar a SAP un cliente, una factura o un pago según corresponda.
- **Prioridad:** Numero que identifica la prioridad con la que debe realizar una aplicación de transacciones.
- Categoría: Concepto agrupador de códigos de detalle.
- **Reembolsable**: Indicador que identifica cual código de detalle podrá ser reembolsado.
- Código de reembolso: Indicador que identifica los códigos de detalle que son utilizados en el proceso para legalizar el reembolso.
- Indicador financiero: Estatus indicado en el campo "Alimentar" que identifica el envió al sistema financiero.

(D

# 1. Cuenta del estudiante

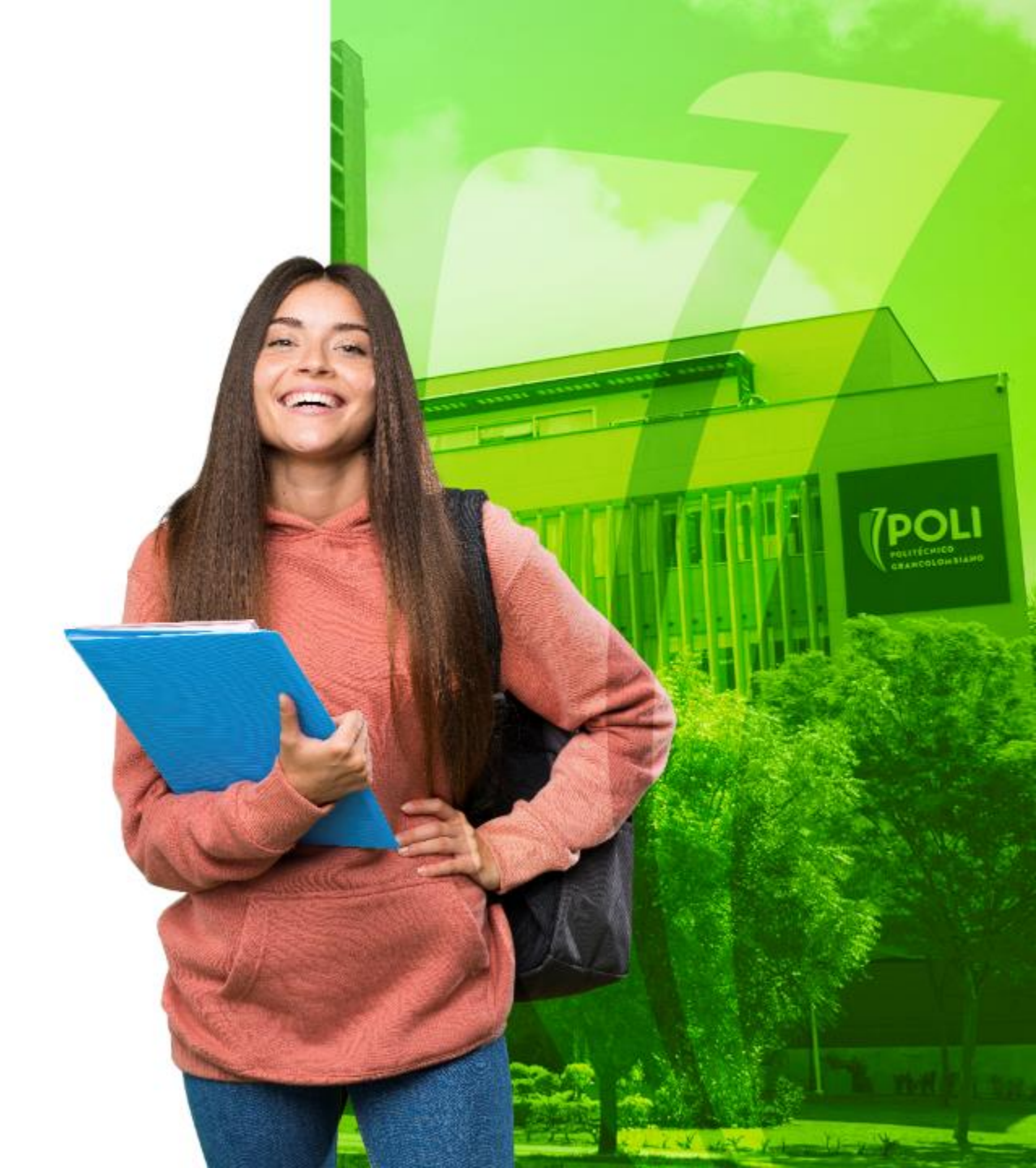

#### Cuenta del estudiante TVAAREV

| ≡         | Q       | 5         | POLI                      |           |                     |                 |                |                   |             |             | 0         | CLAUDIO (  | GONZA   | ALEZ I      | Salir         | ?          |
|-----------|---------|-----------|---------------------------|-----------|---------------------|-----------------|----------------|-------------------|-------------|-------------|-----------|------------|---------|-------------|---------------|------------|
| ×         | Revisió | n de deta | lle de cuenta - alumnos T | VAAREV 9. | 3.6.1 [LASC:9.3.6.1 | (POLI)          |                |                   |             | AGREG/      | R 🖺 R     | ECUPERAR   | 뤕 RE    | LACIONADO   | 🗱 HERR        | AMIENTAS   |
| ID: 1000  | 45621   | WENDY     | POLI MARROQUIN MAR        | IN Límite | de crédito: Divisa  | a: COP Usuario: | SAISUSR Retenc | iones:            |             |             |           |            |         | (           | Recome        | nzar       |
| DETALL    | ES DE C | UENTA     |                           |           |                     |                 |                |                   |             |             |           | 0          | nsertar | Eliminar    | Copiar        | Y, Filtrar |
| Recib     | 0       |           |                           |           |                     |                 |                |                   |             |             |           |            |         |             |               |            |
| Código de | e deta  | Descripci | ón *                      | Periodo * | Cargo               | Pago            | Saldo          | Monto de impuesto | Tipo de imp | Plan de est | Origen *  | Fecha vige | nte *   | Fecha       | de transacció | n Año de   |
| T106      |         | MATRIC    | ULA POSTGRADO VIR         | 202030    | -2.741.500,00       |                 | 0,00           | 0,00              |             | 1           | R         | 20/08/202  | 20      | 20/08/      | 2020          |            |
| C101      |         | RECAU     | DO EFECTIVO TRAN          | 202030    |                     | 5.483.000,00    | -2.741.500,00  | 0,00              |             |             | S         | 18/08/202  | 20      | 18/08/      | 2020          |            |
| T106      |         | MATRIC    | ULA POSTGRADO VIR         | 202030    | 5.483.000,00        |                 | 0,00           | 0,00              |             | 1           | R         | 14/08/202  | 20      | 14/08/      | 2020          |            |
|           | 1 de 1  | 1 🕨 🕅     | ►<br>10 ➤ Por página      | <b>.</b>  |                     |                 |                |                   |             |             |           |            |         |             | Regis         | tro 1 de 3 |
| DETALL    | ES DE S | SALDO     |                           |           |                     |                 |                |                   |             |             |           | 0          | nsertar | Eliminar    | Copiar        | 🗣 Filtrar  |
|           | Mo      | ontos     | Saldo de consult          | ta        | Sald                | o de cuenta     | l              | Monto vencido     |             | Sald        | o de nota |            | S       | aldo de ayu | da autorizad  | a          |
|           | 1       | Base      | -2.741.500                | ,00       |                     | -2.741.500,00   |                | -2.741.500,00     |             |             | 0,0       | 0          |         |             | 0,00          |            |
|           | Impu    | uesto     | 0                         | ,00       |                     | 0,00            |                | 0,00              |             |             |           |            |         |             |               |            |
|           |         | Neto      | -2.741.500                | ,00       |                     | -2.741.500,00   |                | -2.741.500,00     |             |             |           |            |         |             |               |            |
|           |         | FNS 0     |                           |           |                     |                 |                | ¿Recibo?          | N           |             |           |            |         |             |               |            |

- Fecha vigente: Fecha de recaudo.
- Fecha de transacción: Fecha de recaudo.

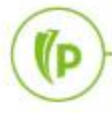

#### Cuenta del estudiante TVAAREV

| ≡        | Q        | 5         | POLI                       |                      |                 |                  |             |                  |                       | CLAUDIO G             | ONZALEZ          | Salir      | ?              |
|----------|----------|-----------|----------------------------|----------------------|-----------------|------------------|-------------|------------------|-----------------------|-----------------------|------------------|------------|----------------|
| ×        | Revisió  | n de deta | lle de cuenta - alumnos TV | AAREV 9.3.6.1 [LASC: | 9.3.6.1] (POLI) |                  |             |                  |                       | R 🖹 RECUPERAR         | RELACIONADO      | 🔅 HE       | RRAMIENTAS     |
| ID: 100  | 045621   | WENDY     | POLI MARROQUIN MARI        | N Límite de crédito: | Divisa: COP     | Usuario: SAISUSR | Retenciones | ć.               |                       |                       |                  | Reco       | omenzar        |
| DETAL    | LES DE C | UENTA     |                            |                      |                 |                  |             |                  |                       | O In:                 | sertar 🗧 Elimina | r 🎜 Copi   | iar 🏹 Filtrar  |
| Recit    | Recibo   |           |                            |                      |                 |                  |             |                  |                       |                       |                  |            |                |
| Código d | le deta  | Descripci | ión *                      | Fecha de transacción | Año de ayu      | Intervalo        | Recibo      | Cargo original * | Detalle de contrato * | Número de transacción | Transacción paga | ada D      | ocumento       |
| T106     |          | MATRIC    | ULA POSTGRADO VIR          | 20/08/2020           |                 |                  |             |                  |                       | 3                     |                  | 1          |                |
| C101     |          | RECAU     | DO EFECTIVO TRAN           | 18/08/2020           |                 |                  | 3535        |                  |                       | 2                     |                  |            |                |
| T106     |          | MATRIC    | ULA POSTGRADO VIR          | 14/08/2020           |                 |                  | 3535        |                  |                       | 1                     |                  |            |                |
| €.⊲      | 1 de 1   | I IN H    | ► 10 V Por página          | 4                    |                 |                  |             | _                | L                     |                       |                  | Re         | egistro 1 de 3 |
| DETAL    | LES DE S | ALDO      |                            |                      |                 |                  |             |                  |                       | C In                  | sertar 🖸 Elimina | r 🌇 Copi   | iar 🍳 Filtrar  |
|          | Mo       | ontos     | Saldo de consulta          | 1                    | Saldo de cue    | nta              | Monto       | vencido          | Saldo                 | de nota               | Saldo de ay      | uda autori | zada           |
|          | 1        | Base      | -2.741.500,0               | 00                   | -2.741.5        | 500,00           |             | 2.741.500,00     |                       | 0,00                  |                  | 0,0        | 00             |
|          | Impu     | uesto     | 0,0                        | 00                   |                 | 0,00             |             | 0,00             |                       |                       |                  |            |                |
|          |          | Neto      | -2.741.500,0               | 00                   | -2.741.5        | 500,00           | -2          | 2.741.500,00     |                       |                       |                  |            |                |
|          |          | FNS 0     |                            |                      |                 |                  |             | ¿Recibo?         | 1                     |                       |                  |            |                |

(P

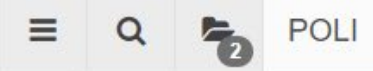

CLAUDIO GONZALEZ Salir

#### 晶 RELACIONADO # HERRAMIENTAS Revisión de detalle de cuenta - alumnos TVAAREV 9.3.6.1 [LASC:9.3.6.1] (POLI) RECUPERAR × AGREGAR ID: 100045621 WENDY POLI MARROQUIN MARIN Límite de crédito: Divisa: COP Usuario: SAISUSR Retenciones: Recomenzar 🖬 Insertar 📮 Eliminar 🍢 Copiar 🎗 Filtrar DETALLES DE CUENTA Recibo Fecha de fin de sesión Código de deta... Descripción \* ción pagada Número de factura Factura pagada Alimentar Número de docum... Fecha de alime... Número de sesión Fecha de cap. Documento T106 F MATRICULA POSTGRADO VIR 0 20/08/2020 C101 RECAUDO EFECTIVO TRAN... F 0 18/08/2020 T106 MATRICULA POSTGRADO VIR F 0 14/08/2020 4 1.4 Registro 1 de 3 | < < 1 de 1 ► > 10 V Por página 🖸 Insertar 🗧 Eliminar 🧖 Copiar 🏾 🅄 Filtrar DETALLES DE SALDO Saldo de consulta Saldo de cuenta Monto vencido Saldo de nota Saldo de ayuda autorizada Montos Base -2.741.500.00 -2.741.500.00 -2.741.500.00 0.00 0.00 Impuesto 0.00 0.00 0.00 Neto -2.741.500,00 -2.741.500,00 -2.741.500,00 ¿Recibo? N FNS 0

- Indicador Financiero "Alimentar"
- Y: Transacción pendiente de envió al sistema financiero SAP
   F: Transacción enviada al sistema financiero SAP
- **Fecha de captura:** Fecha cuando ingresa la transacción en banner. •

### Cuenta del estudiante TVADETL

| ≡       | Q          | -3        | POLI                    |                  |                    |                  |           |             |                |            |        | 🔘 CL         | AUDIO GO    | NZALEZ          | 🔒 Salir    | ?         |
|---------|------------|-----------|-------------------------|------------------|--------------------|------------------|-----------|-------------|----------------|------------|--------|--------------|-------------|-----------------|------------|-----------|
| ×       | Detalle    | e de cue  | nta de alumno TSAD      | ETL 9.3.6.1 [LA  | SC:9.3.6.1] (POLI) |                  |           |             |                |            | AGREGA | R 🖺 REC      | UPERAR      | RELACIONAD      | o 🗱 Herr   | AMIENTAS  |
| ID: 100 | 0132486    | LEYDI     | CATHERIN POLI PE        | REZ BONILLA      | Límite de crédito: | Usuario: SAISUSR | Retencio  | ones: *** Y | ,              |            |        |              |             |                 | Recome     | nzar      |
| Cargo   | s/Pagos    | Depo      | ósitos Notas            |                  |                    |                  |           |             |                |            |        |              |             |                 |            |           |
| CARG    | SOS/PAG    | os        |                         | 1                |                    |                  |           |             |                |            |        |              | 🗄 Inserta   | r 🗧 Eliminar    | Copiar S   | , Filtrar |
| Deta    | alle de re | ecibo     | Texto adicional         |                  |                    |                  |           |             |                |            |        |              |             |                 |            |           |
| Código  | de de      | Descripc  | ión de código de detall | e *              | Monto *            | Saldo            | Periodo * | Año de a    | Origen *       | Intervalo  | Texto  | Plan de estu | Nombre de p | lan de estudios |            | Núr       |
| R102    |            | DEVOL     | UCION MATRICULA         | FINAN VIR        | 1.376.200,00       | 0,00             | 202010    |             | Т              |            | Y      |              |             |                 |            |           |
| T101    |            | MATRIC    | CULA PREGRADO V         | IR               | -1.376.200,00      | 0,00             | 202010    |             | Т              |            | Y      | 1            | 1-VIR ADM   | INISTRACION     | DE EMPRESA | S         |
| C101    |            | RECAU     | DO EFECTIVO TRA         | NSFERENCIA       | 1.966.000,00       | 0,00             | 202010    |             | S              |            |        |              |             |                 |            | B1        |
| T101    |            | MATRIC    | ULA PREGRADO V          | IR               | 1.966.000,00       | 0,00             | 202010    |             | R              |            |        | 1            | 1-VIR ADM   | INISTRACION     | DE EMPRESA | S         |
| •       |            |           |                         |                  |                    |                  |           |             |                |            |        |              |             |                 |            | •         |
|         | 1 de       | 1 🕨 🕨     | 10 🗸 Por                | página           |                    |                  |           |             |                |            |        |              |             |                 | Registro   | 1 de 4    |
| Fecha   | as/Factur  | a Ali     | imentar/Cajero Re       | ferencia cruzada | Impuesto           |                  |           |             |                |            |        |              |             |                 |            |           |
|         | v          | /igente * | 20/08/2020              |                  |                    |                  |           | Esta        | ado de cuenta  | 3          |        |              |             |                 |            |           |
|         | Trans      | acción *  | 20/08/2020              |                  |                    |                  |           |             | Captura        | 20/08/2020 |        |              |             |                 |            |           |
|         |            | Cobro     |                         |                  |                    |                  |           | Núme        | ero de factura | 1          |        |              |             |                 |            |           |

(P

#### Cuenta del estudiante TVISDOC

| ≡ C                                     | POLI                                |           |                    |               |                 |                   |                  |      |                  | IO GONZALE     | Z 🔒 Salir         | ?         |
|-----------------------------------------|-------------------------------------|-----------|--------------------|---------------|-----------------|-------------------|------------------|------|------------------|----------------|-------------------|-----------|
| × Rev                                   | isión detallada de alumno-cuenta TV | ISDOC 9.3 | [LASC:8.4.5.2] (PO | LI)           |                 |                   |                  | 🔒 AG | REGAR 🖺 RECUPERA | R 륩 RELACI     | IONADO 🔆 HERRA    | MIENTAS   |
| ID: 1001324                             | 86 LEYDI CATHERIN POLI PEREZ        | BONILLA   | Límite de crédito: | Divisa: COP U | suario: SAISUSR | Retenciones: ***  | Y                |      |                  |                | Recomer           | nzar      |
| REVISIÓN D                              | ETALLADA DE ALUMNO-CUENTA           |           |                    |               |                 |                   |                  |      |                  | 🗄 Insertar 🛛 🖨 | Eliminar 📲 Copiar | Ϋ Filtrar |
| Código de de.                           | Descripción                         | Periodo   | Cargo              | Pago          | Saldo           | Monto de impuesto | Código de origen | Tipo | Número           | Fecha vigente  | Fecha de transaco | Recibo    |
| R102                                    | DEVOLUCION MATRICULA F              | 202010    | 1.376.200,00       |               | 0,00            | 0,00              | Т                |      |                  | 20/08/2020     | 20/08/2020        | 35        |
| T101                                    | MATRICULA PREGRADO VIR              | 202010    | -1.376.200,00      |               | 0,00            | 0,00              | Т                |      |                  | 20/08/2020     | 20/08/2020        | 35        |
| C101                                    | RECAUDO EFECTIVO TRAN               | 202010    |                    | 1.966.000,00  | 0,00            | 0,00              | S                |      |                  | 20/08/2020     | 20/08/2020        | 35        |
| T101                                    | MATRICULA PREGRADO VIR              | 202010    | 1.966.000,00       |               | 0,00            | 0,00              | R                | М    | 851000004652     | 19/08/2020     | 19/08/2020        | 35        |
| <ul><li>▲</li><li>▲</li><li>1</li></ul> | de 1 ▶ ▶ 10 ∨ Por pági              | <b>▲</b>  |                    |               |                 |                   | L                |      |                  |                | Regist            | ro 1 de 4 |
| DETALLES                                |                                     |           |                    |               |                 |                   |                  |      |                  | 🗄 Insertar 🛛 🖨 | Eliminar 📲 Copiar | 👻 Filtrar |
| Saldo de                                | consulta 0,00                       |           |                    |               |                 | Saldo de ayuda    |                  | 0,00 |                  |                |                   |           |

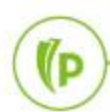

### Cuenta del estudiante TVADETL

| ≡       | Q          | 5         | POLI                                              |                  |              |              |                   |   |         | CLAU | DIO GONZ   | ALEZ       | 🔒 Salir  | ?           |
|---------|------------|-----------|---------------------------------------------------|------------------|--------------|--------------|-------------------|---|---------|------|------------|------------|----------|-------------|
| ×       | Detalle    | de cuent  | a de alumno TSADETL 9.3.6.1 [LASC:9.3.6.1] (POLI) |                  |              |              |                   |   | AGREGAR |      | RAR 🛔 R    | ELACIONADO | 🗱 HERR   | AMIENTAS    |
| ID: 100 | 0132486    | LEYDI C   | ATHERIN POLI PEREZ BONILLA Límite de crédito:     | Usuario: SAISUSR | Retenciones: | :*** Y       |                   |   |         |      |            |            | Recome   | enzar       |
| CONT    | ROL DE TI  | EXTO ADI  | CIONAL                                            |                  |              |              |                   |   |         |      | 🗄 Insertar | Eliminar   | Copiar 🖥 | 👻 Filtrar   |
| C       | ódigo de d | etalle [F | DEVOLUCION MATRICULA FINAN VIR                    |                  |              | Núm<br>trans | iero de<br>acción | 4 |         |      |            |            |          |             |
| * TEXT  | O ADICION  | IAL       |                                                   |                  |              |              |                   |   |         |      | 🗄 Insertar | Eliminar   | 📲 Copiar | 👻 Filtrar   |
| Reg     | resar      |           |                                                   |                  |              |              |                   |   |         |      |            |            |          |             |
| Texto a | dicional   |           | 1                                                 |                  |              |              |                   |   |         |      |            |            |          |             |
| DV851   | 0000046    | 52        |                                                   |                  |              |              |                   |   |         |      |            |            |          |             |
|         | ( 1) de 1  | 1 ▶ )     | 10 🗸 Por página                                   |                  |              |              |                   |   |         |      |            |            | Regis    | stro 1 de 1 |

PREFFIJOS

(P

- NC: Nota credito por Aplazamiento
- **DV:** Notas credito por Devoluciones

La interface de facturación puede tomar los valores de: FA - Facturación (venta) DV - Devolución ND- Nota débito NC - Nota Crédito AN – Anulación.

La categoría como concepto agrupador determina el tipo de código de detalle ya sea en estos casos "C" cargo

|              |                                         | -1                                    | - Nortzonar |           | aartar 🗖 Eliminar |
|--------------|-----------------------------------------|---------------------------------------|-------------|-----------|-------------------|
| VALIDACION I | De codigo de calegoria de defalle       |                                       |             |           | sertar 🖨 Eliminar |
|              |                                         | Numero de mensaje de respuesta de voz |             | Requerido | por el sistema    |
| ADJ          | AJUSTES                                 |                                       |             | 2         |                   |
| APF          | ADMISION                                |                                       |             | 1         |                   |
| COB          | COBRANZA EXTERNA                        |                                       |             | 9         |                   |
| CRE          | FINANCIACION INTERNA                    |                                       |             | 16        |                   |
| CSH          | FORMAS DE PAGO                          |                                       |             | 18        |                   |
| DAE          | DESCUENTOS COMERCIALES                  |                                       |             | 11        |                   |
| DBE          | DESCUENTOS POR BENEFICIOS               |                                       |             | 12        |                   |
| DCT          | DESCUENTOS POR CONTRATOS                |                                       |             | 13        |                   |
| DEP          | DEPOSITOS                               |                                       |             | 10        | $\checkmark$      |
| EXF          | FINANCIACION EXTERNA                    |                                       |             | 15        |                   |
| FEE          | TARIFA O CUOTAS MENSUALES               |                                       |             | 28        | ~                 |
| GRN          | FONDOS DEL ESTADO                       |                                       |             | 17        | ~                 |
| HOU          | HOSPEDAJE                               |                                       |             | 20        | ~                 |
| МСН          | OTROS SERVICIOS                         |                                       |             | 7         |                   |
| MEA          | ALIMENTACION                            |                                       |             | 3         | ~                 |
| OPM          | OTRAS FORMAS DE PAGO                    |                                       |             | 24        |                   |
| PCC          | FORMAS DE PAGO ADMINISTRATIVAS          |                                       |             | 19        |                   |
| PHO          | SERVICIO TELEFONO                       |                                       |             | 27        | ✓                 |
| PPL          | PAGO DE PARENT PLUS TITULO IV           |                                       |             | 26        | ✓                 |
| RET          | MULTAS                                  |                                       | 23          |           | ]                 |
| RFD          | DEVOLUCIONES Y SALDOS A FAVOR           |                                       | 14          |           | ]                 |
| SAD          | BECAS POR ARTES Y DEPORTES              |                                       | 5           |           | ]                 |
| SCH          | BECAS DE EXCELENCIA ACADEMICA           |                                       | 4           |           |                   |
| SRS          | BECAS RESPONSABILIDAD SOCIAL            |                                       | 6           |           |                   |
| SSC          | OTROS FONDOS                            |                                       | 25          |           | ]                 |
| TAX          | IMPUESTOS                               |                                       | 21          |           |                   |
| TRN          | CERTIFICADOS                            |                                       | 8           | ~         | ٢                 |
| TUI          | MATRICULAS                              |                                       | 22          | V         | •                 |
| ◀ 1 de       | 1 ► H 50 マ Por página                   |                                       |             |           | Registro 2 de 2   |
| <b>▲ ⊻</b>   | Fecha de actividad 01/08/2020 12:32:09  |                                       |             |           | GUAF              |
| EDIT I       | Registro: 2/28 TTVDCAT.TTVDCAT_DESC [2] |                                       |             |           | elluci            |

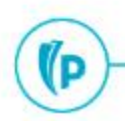

| 👎 🖬 Visualizar material 50000021099 (Servicio)                                                                                                    |                                                                                                    |
|----------------------------------------------------------------------------------------------------|----------------------------------------------------------------------------------------------------|
| 🖻 🖙 Datos adicionales 🛛 📇 Niveles organización                                                                                                    |                                                                                                    |
| Orginal Control Datos base 1       Orginal Control Datos base 2       Orginal Control Datos 1       Orginal Control Datos 1       Orginal Contro | Immo - Interfaz de Facturación                                                                                                    |
| Material 50000021099 ATRICULA PREGRADO VIR                                                                                                    | Soc.         Asignación         Eve         CeBe         Área funcional         ID programa         Denominación         Nºmaterial antiguo           5000         000000501000000030         ND         1001P3410V         10ABOG01         PGCOVBO4ADM         1000414444         J103           5000         000000501000000030         AN         1001P3410V         10ABOG01         PGCOVBO4ADM         1000414444         J103           5000         000000501000000042         FA         1001P3410V         10ABOG01         PGCOVBO4ADM         851000000422         T101 |
| Unidad medida base       C/TI       cada uno       Grupo artículos         Nºmaterial antiguo       T101       Grupo art. ext.         Sector       10       Jornada       5         Esquema contingente       Jquía.productos       10                                                                                                    | 5000 NC851000000042 NC 1001P3410V 10ABOG01 PGCOVBO4ADM 851000000042 R108                                                                                                    |
| Status mat.todos ce.     Válido de       Val.parám.validez     Gr.tp.pos.gral.     Z500                                                                                                    | En la transacción <b>ZSD031</b>                                                                                                    |
| Grupo de autoriz. material<br>Grupo autorizaciones                                                                                                    | código de detalle Vs el No de                                                                                                    |
| Dimensiones/EAN Código EAN/UPC Tipo EAN                                                                                                    | material para la imputación de                                                                                                    |
| Datos material de embalaje<br>Gr.materiales ME                                                                                                    | las cuentas                                                                                                    |
| Textos de datos básicos       Idiomas actualiz.:       0       Txt.dat.básicos       Idioma:       ••       ••       ••       ••       ••       ••       ••       ••       ••       ••       ••       ••       ••       ••       ••       ••       ••       ••       ••       ••       ••       ••       ••       ••       ••       ••       ••       ••       ••       ••       ••       ••       ••       ••       ••       ••       ••       ••       ••       ••       ••       ••       ••       ••       ••       ••       ••       ••       ••       ••       ••       ••       ••       ••       ••       ••       ••       ••       ••       ••       ••       ••       ••       ••       ••       ••       ••       ••       ••       ••       ••       ••       ••       ••       ••       ••       ••       ••       ••       ••       ••       ••       ••       ••       ••       ••       ••       ••       ••       ••       ••       ••       ••       ••       ••       ••       ••       ••       ••       ••       ••       ••       ••       •• <th< td=""><td></td></th<>                                                                                                    |                                                                                                    |

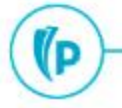

n

# Currículo del Alumno.

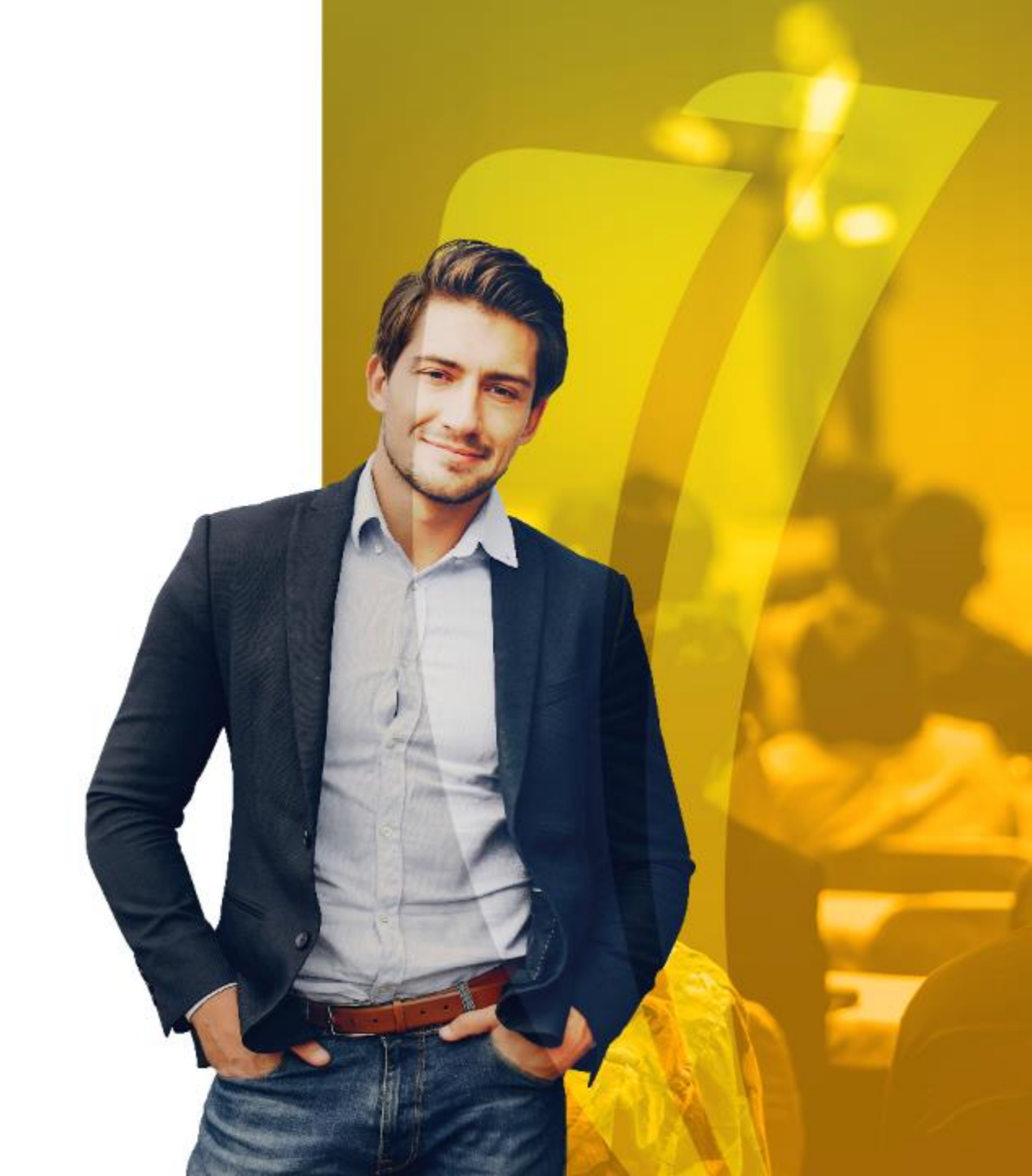

| ≡ | Q      | 5                      | POLI                              |
|---|--------|------------------------|-----------------------------------|
| × | Genera | l de alun              | nno SGASTDN 9.3.9 (POLI)          |
|   | Per    | ID: [1<br>L<br>iodo: [ | EYDI CATHERIN, POLI PEREZ BONILLA |
|   |        |                        |                                   |

#### Identifique el ID del estudiante.

#### Continúe dando clic en la opción "ir"

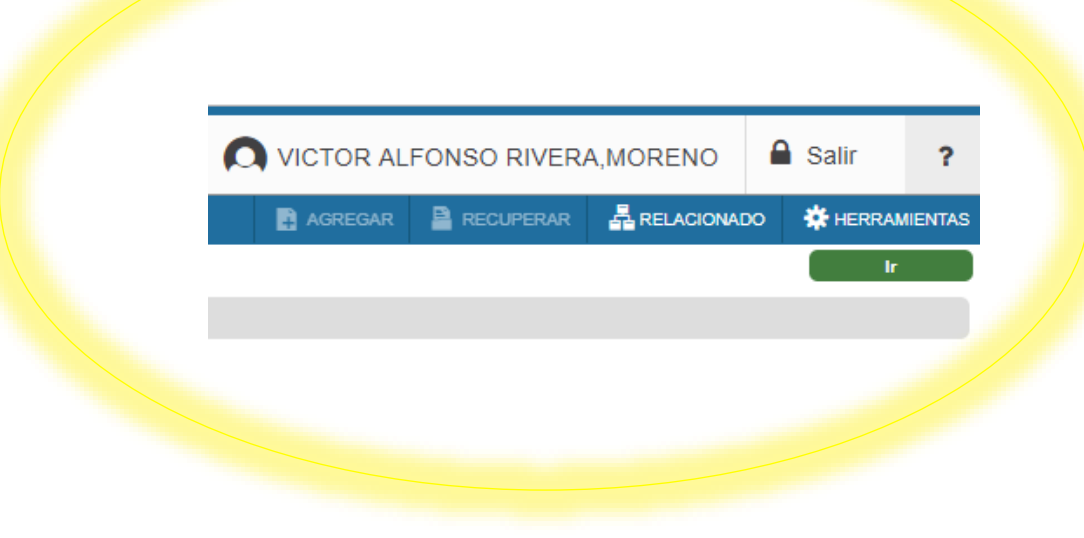

### Currículo del alumno SGASTDN

(P

| ≡        | Q           | 5          | POLI               |            |                 |                                  |                 |                           |            |         |                          | CLAUDIO GO                                        | NZALEZ       | 🔒 Salir    | ?            |
|----------|-------------|------------|--------------------|------------|-----------------|----------------------------------|-----------------|---------------------------|------------|---------|--------------------------|---------------------------------------------------|--------------|------------|--------------|
| ×        | Genera      | al de alun | no SGASTDN 9.3.9 ( | POLI)      |                 |                                  |                 |                           |            | AC      | GREGAR                   | RECUPERAR                                         | RELACIONAD   | ю 🗱 не     | RRAMIENTAS   |
| ID: 100  | 0132486     | LEYDI (    | CATHERIN, POLI PER | EZ BONILL/ | A Periodo: V    | er currículums actual            | es/activos:     |                           |            |         |                          |                                                   |              | Reco       | menzar       |
| Estudi   | iante       | Currículu  | ms Plan de estudio | s Activi   | dades Veterano  | Comentarios                      | Status académic | co y graduación, grado du | al Miscelá | nea     |                          |                                                   |              |            |              |
| GENE     | ERAL DE E   | ESTUDIAN   | TES                |            |                 |                                  |                 |                           |            |         |                          | 🗄 Inserta                                         | r 🗖 Eliminar | Copiar 🖥   | Ϋ, Filtrar   |
|          | De pe       | eriodo 2   | 202010             |            |                 |                                  |                 | A periodo                 | 999999     |         |                          |                                                   |              |            |              |
|          | Periodo     | nuevo      | 202010 PRIMEF      | R SEMESTR  | E 2020          | Residencia                       | R               | RESIDENTE                 |            | Cic     | clo basado en<br>alumno  |                                                   |              |            |              |
| St       | tatus de al | lumno      | AS ACTIVO          |            |                 | Tarifa de estimación<br>de cuota |                 |                           |            | Tiemp   | oo completo o<br>parcial | <ul> <li>Tiempo compl</li> <li>Ninguno</li> </ul> | eto 🔵 Tiemp  | oo parcial |              |
|          | Tipo de al  | lumno      | INGRES             | ANTE       |                 | Clase                            |                 |                           |            | _       |                          |                                                   |              |            |              |
| Inform   | nación ad   | dicional   |                    |            |                 |                                  |                 |                           |            |         |                          |                                                   |              |            |              |
|          |             | Sitio      | 124 SOGAM          | DSO: COLE  | G SIMON BOLIVAR | 1                                |                 | Bloque                    |            | )       |                          |                                                   |              |            |              |
|          | S           | Sesión     |                    |            |                 |                                  |                 | Ciudadanía                | C CI       | UDADANO | )                        |                                                   |              |            |              |
| K <      | ( 1) de     | 1 🕨 🕅      | 1 🗸 Por pa         | igina      |                 |                                  |                 |                           |            |         |                          |                                                   |              | Regis      | tro 1 de 1   |
| RESU     | IMEN DE O   | CURRÍCUL   | UMS - PRINCIPAL    |            |                 |                                  |                 |                           |            |         |                          | 🚹 Inserta                                         | r 🗧 Eliminar | Copiar     | 👻 Filtrar    |
| Priorida | ad          | Periodo    | Programa           | Catálogo   | Nivel           | Campus                           | Escuela         | Grado                     | F          | in (    | Clave de resulta         | ados Tipo de admi                                 | sión         | Admisión   |              |
|          | 11          | 202010     | VIR ADMINISTR      | 202010     | PREGRADO        | VIRTUAL                          | FNGS NE         | GOCIOS ADMIN              | STRAD      |         |                          | PRIMERA \                                         | /EZ          | 202010     |              |
| <b>↓</b> | [ 1] de     | 1 🕨 🗎      | 1 V Por pa         | igina 🕨    | 4               |                                  |                 |                           |            |         |                          |                                                   |              | Regis      | ►<br>tro1de1 |
| _        | 0           |            |                    | -          |                 |                                  |                 |                           |            |         |                          |                                                   |              |            |              |

### Currículo del alumno SGASTDN

(P

| ≡       | Q B            | POLI              |               |                      |                    |              |             |                |         |               |        |                    | GONZALEZ          | 🔒 Sali       | r <b>?</b>  |
|---------|----------------|-------------------|---------------|----------------------|--------------------|--------------|-------------|----------------|---------|---------------|--------|--------------------|-------------------|--------------|-------------|
| ×       | General de     | alumno SGASTDN 9. | 3.9 (POLI)    |                      |                    |              |             |                |         |               | AGREGA | r 🖹 Recuperar      | RELACIONAL        | о 🗱 н        | ERRAMIENTAS |
| ID: 100 | )132486 LEY    | DI CATHERIN, POLI | PEREZ BONILL  | A Periodo: 202       | 2010 Ver currículu | ms actuales. | activos:    |                |         |               |        |                    |                   | Rec          | omenzar     |
| Estudia | ante Curri     | culums Plan de es | studios Activ | idades Veterano      | Comentarios        | Status aca   | démico y gr | aduación, grad | o dual  | Miscelánea    |        |                    |                   |              | 4           |
| Curríc  | ulum / Campo d | e estudio         |               |                      |                    |              |             |                |         |               |        |                    |                   |              |             |
| CURR    | ÍCULUM         |                   |               |                      |                    |              |             |                |         |               |        | 🕀 In:              | sertar 🗧 Eliminar | Copiar 🖥     | Ϋ, Filtrar  |
| Reer    | mplazar 🗍      | Actualizar Duplic | ar Pasara     | resultados So        | icitar graduación  | Plan de e    | studios     |                |         |               |        |                    |                   |              |             |
| Actual  | Actividad      | Plan de estudios  | s Periodo     | Descripción de perio | odo                |              | Periodo de  | Descripció     | n de pe | eriodo de fin |        | Periodo de catálo. | Descripción de pe | riodo de cat | álogo       |
|         | ACTIVE         |                   | 1 202010      | PRIMER SEMEST        | RE 2020            |              |             |                |         |               |        | 202010             | PRIMER SEME       | STRE 2020    | )           |
| 4       |                |                   |               |                      |                    |              |             |                |         |               |        |                    |                   | Deed         | •           |
|         | 1 de 1 🕨       |                   | or pagina     |                      |                    |              |             |                |         |               |        |                    |                   | Regi         | stro 1 de 1 |
| Cumo    |                | RCCOVROMADM       |               |                      |                    |              |             | 5              |         | EN            |        |                    |                   |              |             |
|         | Programa       | PGCOVB04ADM       | VIR ADI       | AINISTRACION DE      | EMPRESAS           |              |             | ESCU           | eia     | FN            | FN     | 38 NEGOCIOS GEST   | ION SOSTENIB      |              |             |
|         | Nive           | UG                | PREGR         | ADO                  |                    |              |             | Gra            | do      | AEMPRE        | AD     | MINISTRADOR DE EI  | MPRESAS           |              |             |
|         | Campus         | VIR               | ··· VIRTUA    | L                    |                    |              |             | Fecha de ini   | cio     |               |        | Fecha de fin       |                   |              |             |
| CAMP    | O DE ESTUDIO   |                   |               |                      |                    |              |             |                |         |               |        | 🖸 In:              | sertar 🗧 Eliminar | Copiar       | Ϋ Filtrar   |
| Cond    | centraciones a | nexas Desactiv    | ar            |                      |                    |              |             |                |         |               |        |                    |                   |              |             |
| Actual  | A              | ctividad          | Status        |                      | Periodo            | Tipo         |             | I              | Descrij | pción de tipo |        | Prioridad          | Catálogo          | Periodo      | le fin      |
|         | ✓              | CTIVE             | INPROGRESS    |                      | 202010             | MAJOR        |             |                | CARR    | RERA          |        | 1                  | 202010            |              |             |
| Camp    | o de estudio   |                   |               |                      |                    |              |             |                |         |               |        |                    |                   |              |             |

# Estatus de ingreso

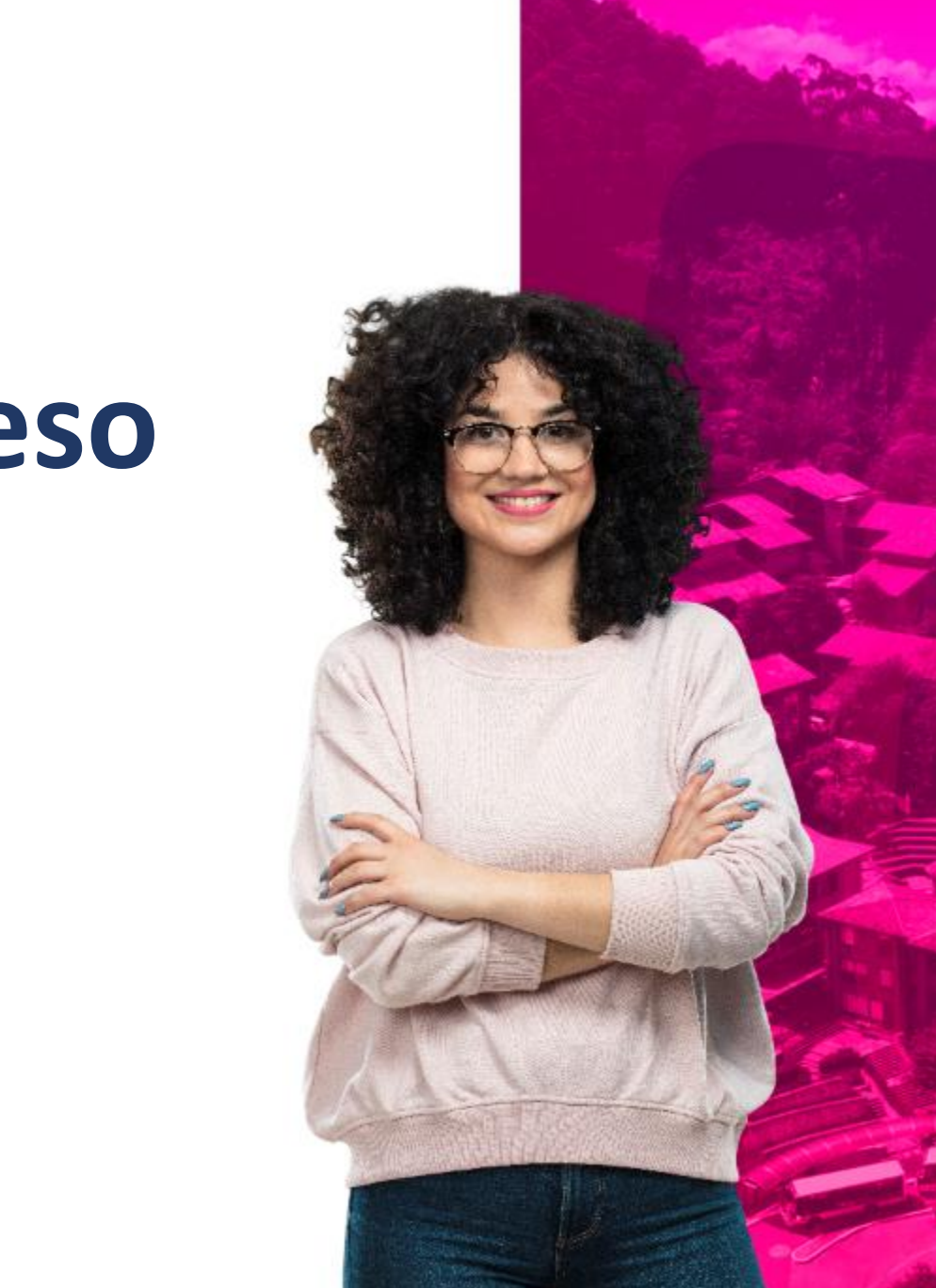

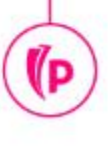

#### **PERIODOS ACADÉMICOS**

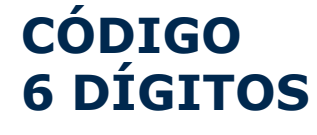

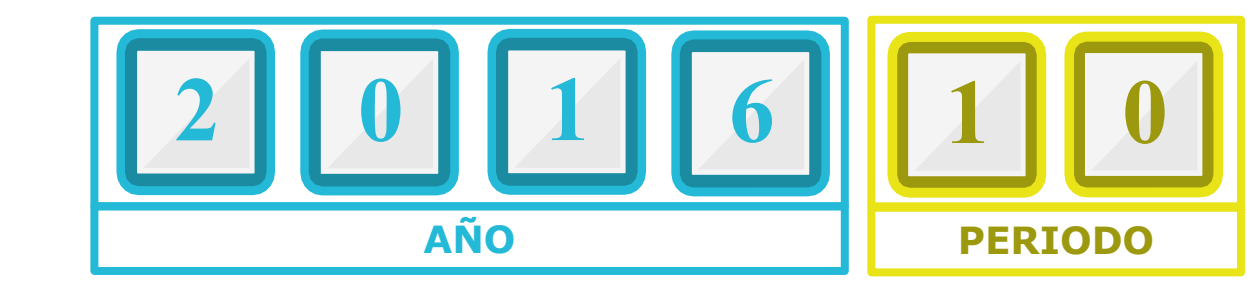

|        | PREGRADO            |               |
|--------|---------------------|---------------|
| CÓDIGO | PERIODO             |               |
| 10     | PRIMER SEMESTRE     |               |
| 15     | PRIMER CUATRIMESTR  | E             |
| 22     | SEGUNDO CUATRIMES   | TRE           |
| 16     | PRIMER TRIMESTRE    |               |
| 19     | SEGUNDO TRIMESTRE   |               |
| 14     | PRIMER BIMESTRE     |               |
| 17     | SEGUNDO BIMESTRE    |               |
| 24     | TERCER BIMESTRE     |               |
| 50     | INTERSEMESTRAL PRIN | IER SEMESTRE  |
| 60     | SEGUNDO SEMESTRE    |               |
| 72     | TERCER CUATRIMESTR  | E             |
| 66     | TERCER TRIMESTRE    |               |
| 69     | CUARTO TRIMESTRE    |               |
| 64     | CUARTO BIMESTRE     |               |
| 67     | QUINTO BIMESTRE     |               |
| 74     | SEXTO BIMESTRE      |               |
| 98     | INTERSEMESTRAL SEGU | JNDO SEMESTRE |

|          |    |      | POSGRADO            |               |
|----------|----|------|---------------------|---------------|
|          | CÓ | DIGO | PERIODO             |               |
|          |    | 30   | PRIMER SEMESTRE     |               |
|          |    | 35   | PRIMER CUATRIMESTR  |               |
|          |    | 42   | SEGUNDO CUATRIMEST  | <b>TRE</b>    |
| <b>O</b> |    | 36   | PRIMER TRIMESTRE    |               |
|          |    | 39   | SEGUNDO TRIMESTRE   |               |
| 2        |    | 34   | PRIMER BIMESTRE     |               |
| Ŭ        |    | 37   | SEGUNDO BIMESTRE    |               |
|          |    | 44   | TERCER BIMESTRE     |               |
| ב        |    | 51   | INTERSEMESTRAL PRIM | ER SEMESTRE   |
|          |    | 80   | SEGUNDO SEMESTRE    |               |
| _        |    | 92   | TERCER CUATRIMESTRE | <b>_</b>      |
|          |    | 86   | TERCER TRIMESTRE    |               |
|          |    | 89   | CUARTO TRIMESTRE    |               |
|          |    | 84   | CUARTO BIMESTRE     |               |
|          |    | 87   | QUINTO BIMESTRE     |               |
|          |    | 94   | SEXTO BIMESTRE      |               |
|          |    | 00   | INTERSEMESTRAL SEGI | INDO SEMESTRE |

00 – Periodo Educación Continua

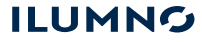

### Estatus de ingreso SFAESTS

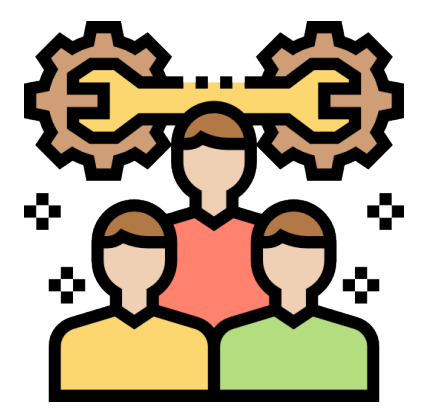

| ≡      | Q                        | 5         | POLI                                                              |  |
|--------|--------------------------|-----------|-------------------------------------------------------------------|--|
| ×      | Control                  | de status | s de ingreso SFAESTS 9.3.9 (POLI)                                 |  |
|        | Pe                       | riodo:    |                                                                   |  |
|        |                          |           | B Copiar                                                          |  |
| Inicio | : <mark>llenar lo</mark> | s campos  | arriba y oprimir ir. Para buscar por nombre, oprimir TAB desde ur |  |
|        |                          |           |                                                                   |  |

#### Identifique el Periodo a configurar.

Continúe dando clic en la opción "ir"

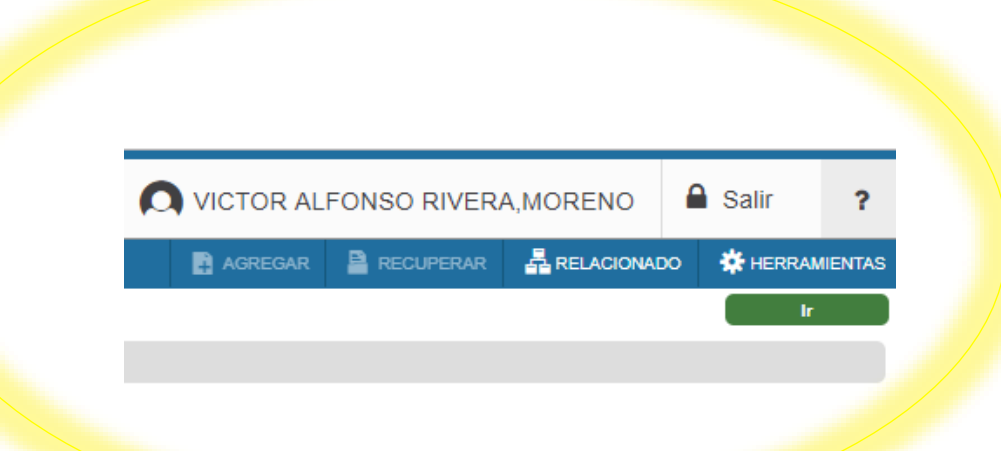

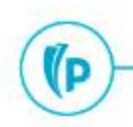

#### Códigos para estatus de inscripción SFAESTST

| ≡        | Q 5                  | POLI                                                            |                | 0            | CLAUDIC         | ) GONZ/    | ALEZ      | Salir    | ?          |
|----------|----------------------|-----------------------------------------------------------------|----------------|--------------|-----------------|------------|-----------|----------|------------|
| ×        | Control de status de | ingreso SFAESTS 9.3.9 (POLI)                                    |                | GAR          |                 | 읍 RE       | LACIONADO | HERR     | AMIENTAS   |
| Periodo  | : 202010 PRIMER S    | EMESTRE 2020 Copiar 'De periodo':                               |                |              |                 |            |           | Recome   | nzar       |
| FECHA    | S DE STATUS DE INGR  | ESO                                                             |                |              | 6               | Insertar   | Elimina   | Copiar   | 👻 Filtrar  |
| Status * |                      | Descripción Fech                                                | na de inicio * |              |                 | Fecha de   | e fin *   |          |            |
| AF       |                      | AJUSTE FINANCIERO 01/0                                          | 01/2020        |              |                 | 30/11/20   | 020       |          |            |
| AP       |                      | APLAZADO 01/0                                                   | )1/2020 🚽      | 2 >          |                 | 30/11/20   | 020 🚽     | 3        |            |
| CD       |                      | CANCELADO DEVOLUCION 70% 01/0                                   | )1/2020        |              |                 | 30/11/20   | 020       |          |            |
| CE       |                      | CANCELADO DEVOLUCION 100% 01/0                                  | )1/2020        |              |                 | 30/11/20   | 020       |          |            |
| CM       |                      | CANCELADO MODULO VIRTUAL 01/0                                   | )1/2020        |              |                 | 30/11/20   | 020       |          |            |
| EL       |                      | ELEGIBLE PARA INSCRIPCION 01/0                                  | )1/2020        |              |                 | 28/09/2    | 020       |          |            |
| .  4 . ◄ | 1 de 1 🕨 🕅           | 10 🗸 Por página                                                 |                |              |                 |            |           | Regis    | tro 1 de 6 |
| * REGLA  | S DE REEMBOLSO DE    | STATUS DE INGRESO                                               |                |              | (               | 🕻 Insertar | Elimina   | 🗖 Copiar | ♥, Filtrar |
| Status   | Fecha de             | nicio * Fecha de fin * Porcentaje de reembolso de colegiatura * | Porc           | centaje de l | reembolso de cu | iotas *    |           |          |            |
| AF       | 10/08/20             | 20 30/11/2020                                                   | 100            |              |                 |            |           | -9-      | 100        |
|          | 1 de 1 🕨 树           | 10 🗸 Por página                                                 |                |              |                 |            |           | Regis    | tro 1 de 1 |

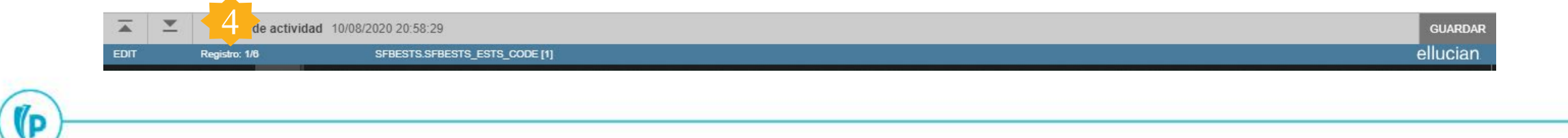

1D

# Estatus de inscripción

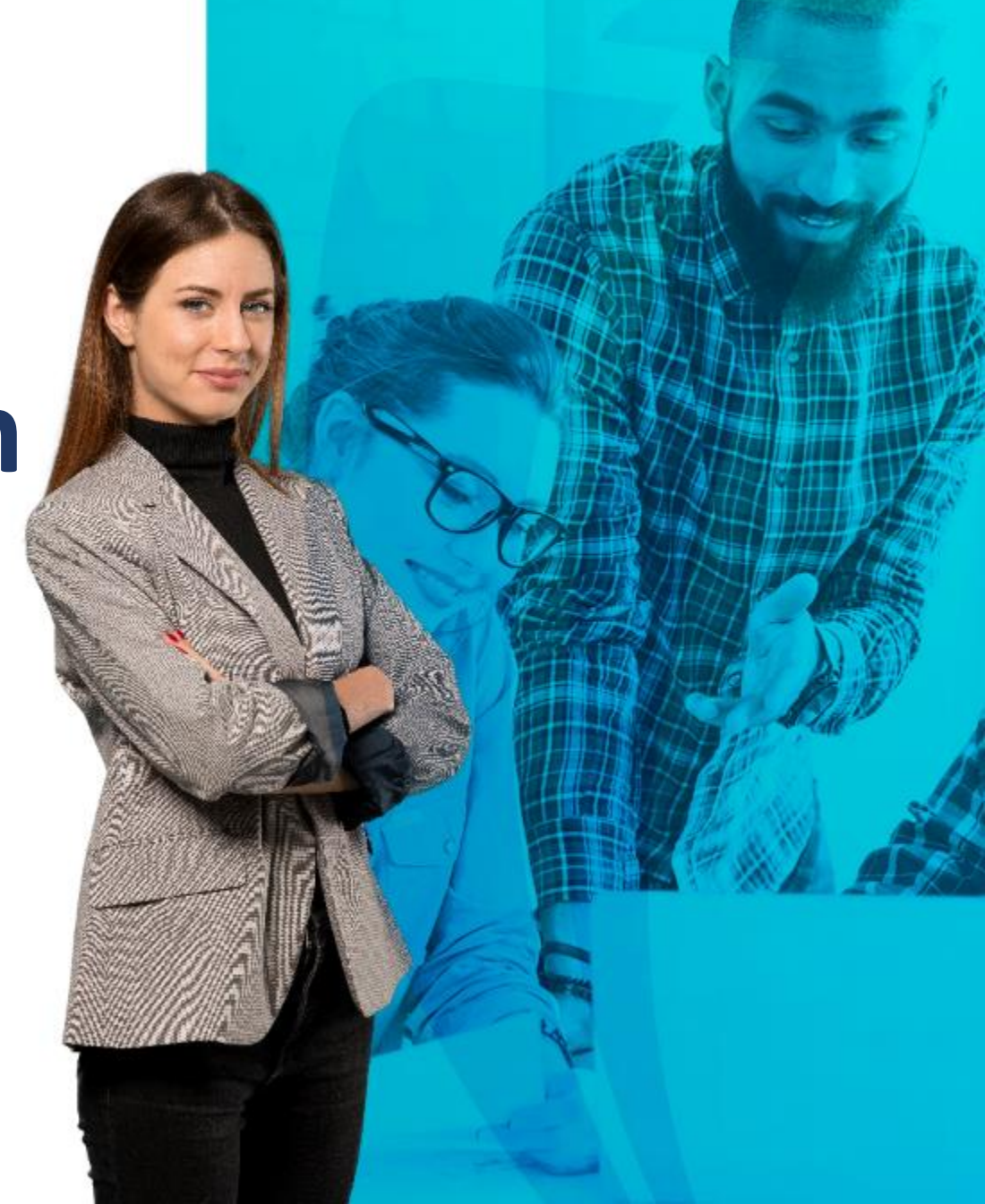

#### Estatus de inscripción a cursos SFARSTS

|                              | POLI                                  |                                   |                                  |                          |     |           | GONZALEZ | 🔒 Salir |
|------------------------------|---------------------------------------|-----------------------------------|----------------------------------|--------------------------|-----|-----------|----------|---------|
| X Forma de status de         | inscripción a curso SFARSTS 9.3.      | 9 (POLI)                          |                                  |                          | AGR | RECUPERAR |          |         |
| Periodo: 2020                | 010 ··· PR                            | IMER SEMESTRE 2020                | Parte-de-periodo:                |                          |     |           | 1        | 5       |
| Copiar 'De periodo':         |                                       |                                   | G                                | 🖰 Copiar                 |     |           |          | •       |
| Inicio: Ilenar los campos ar | rriba y oprimir ir. Para buscar por n | ombre, oprimir TAB desde un campo | o de ID, ingresar el criterio de | búsqueda y oprimir INTRO |     |           |          |         |

- 1. Identifique el Periodo a configurar.
- 2. Identifique la parte de periodo a configurar de acuerdo con las configuradas en SOATERM "Control de periodos"
- 3. Continúe dando clic en "ir"

| Criterios | Q                           |               |
|-----------|-----------------------------|---------------|
| Código    | Descripción                 |               |
| 1         | PERIODO COMPLETO            |               |
| A1        | 1-PB                        |               |
| A2        | 1-SB                        |               |
| AT        | 1-TR                        |               |
| B1        | 2-PB                        |               |
| B2        | 2-SB                        |               |
| BT        | 2-TR                        |               |
| C1        | 3-PB                        |               |
| C2        | 3-SB                        |               |
| СТ        | 3-TR                        |               |
| Κ∢(       | 1) de 1 ▶ 🕅 20 🗸 Por página | Registro 1 de |

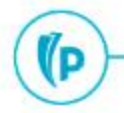

### Configuración del estatus de inscripción

| ≡        | ۹           | 5            | POLI                               |                               |                         |                   |                |                         | GONZALEZ         | Salir        | ?           |
|----------|-------------|--------------|------------------------------------|-------------------------------|-------------------------|-------------------|----------------|-------------------------|------------------|--------------|-------------|
| ×        | Forma de    | status       | de inscripción a curso SFARSTS 9.3 | .9 (POLI)                     |                         |                   |                | GAR 🖹 RECUPERAR         |                  | DO 🏶 HERF    | AMIENTAS    |
| Periodo  | o: 202010   | PRIME        | R SEMESTRE 2020 Parte-de-pe        | riodo: 1 PERIODO COMPLE       | TO Copiar 'De perio     | odo':             |                |                         |                  | Recome       | enzar       |
| FECH     | AS DE STATU | JS DE IN     | SCRIPCIÓN DE CURSO                 |                               |                         |                   |                | 0                       | Insertar 🖪 Elimi | nar 🗖 Copiar | Ϋ, Filtrar  |
| Status * | 1           |              | Descripción                        | Afectado por status de alumno | ) *                     | Fecha de inicio * | Fecha de fin * | Indicador de respu      | uesta de voz     |              |             |
| AI       |             |              | APLAZADO INDIVIDUAL 100%           |                               | ]                       | 10/08/2020        | 08/11/2021     |                         |                  |              |             |
| AP       |             |              | APLAZADO                           |                               | *                       | 10/08/2020        | 08/11/2021     |                         |                  |              |             |
| СВ       |             |              | DEVOLUCION INDIVIDUAL              |                               |                         | 10/08/2020        | 08/11/2021     |                         |                  |              |             |
| CD       |             |              | CANCELADO DEVOLUCION               |                               | *                       | 10/08/2020        | 08/11/2021     |                         |                  |              |             |
| CE       |             |              | CANCELADO DEVOLUCION               | ·                             | P                       | 10/08/2020        | 08/11/2021     |                         |                  |              |             |
| CI       |             |              | DEVOLUCION INDIVIDUAL              |                               | ]                       | 10/08/2020        | 08/11/2021     |                         |                  |              |             |
| СМ       |             |              | CANCELACION DE MODUL               |                               | ]                       | 10/08/2020        | 08/11/2021     |                         |                  |              |             |
| DD       |             |              | CURSO BORRADO (INB)                |                               | ]                       | 18/08/2020        | 02/06/2021     |                         |                  |              |             |
| DW       |             |              | CURSO BORRADO (SSB)                |                               |                         | 18/08/2020        | 02/06/2021     |                         |                  |              |             |
| RE       |             |              | CURSO INSCRITO (INB)               |                               | ]                       | 01/02/2020        | 02/06/2021     |                         |                  |              |             |
|          | 1 de 2      | ► N          | 10 🗸 Por página                    |                               |                         |                   |                |                         |                  | Regist       | ro 1 de 12  |
| • REGL   | AS DE REEM  | BOLSO        | DE STATUS DE INSCRIPCIÓN DE CURS   | 0                             |                         |                   |                | 0                       | Insertar 📮 Elimi | nar 🧖 Copiar | 👻 Filtrar   |
| Status * |             | Fech         | ha de inicio * Fech                | a de fin *                    | Porcentaje de reembolso | de colegiatura *  |                | Porcentaje de reembolso | de cuotas *      |              |             |
| AI       |             | 10/0         | 08/2020 30/1                       | 1/2020                        |                         |                   | 100            |                         |                  |              | 100         |
| 1        | 1 de 1 1    | ▶ ) <u> </u> | 10 🗸 Por página                    |                               |                         |                   |                |                         |                  | Regis        | stro 1 de 1 |

| <b></b> | <u>*</u> | Fecha de act   | vidad 13/08/2020 00:00:00     | GUARDAR  |
|---------|----------|----------------|-------------------------------|----------|
| EDIT    |          | Registro: 1/12 | SFRRSTS.SFRRSTS_RSTS_CODE [1] | ellucian |
| 100     |          |                |                               |          |

(P

(D

## Tipos de solicitud.

Devolución o aplazamiento de matrícula completa

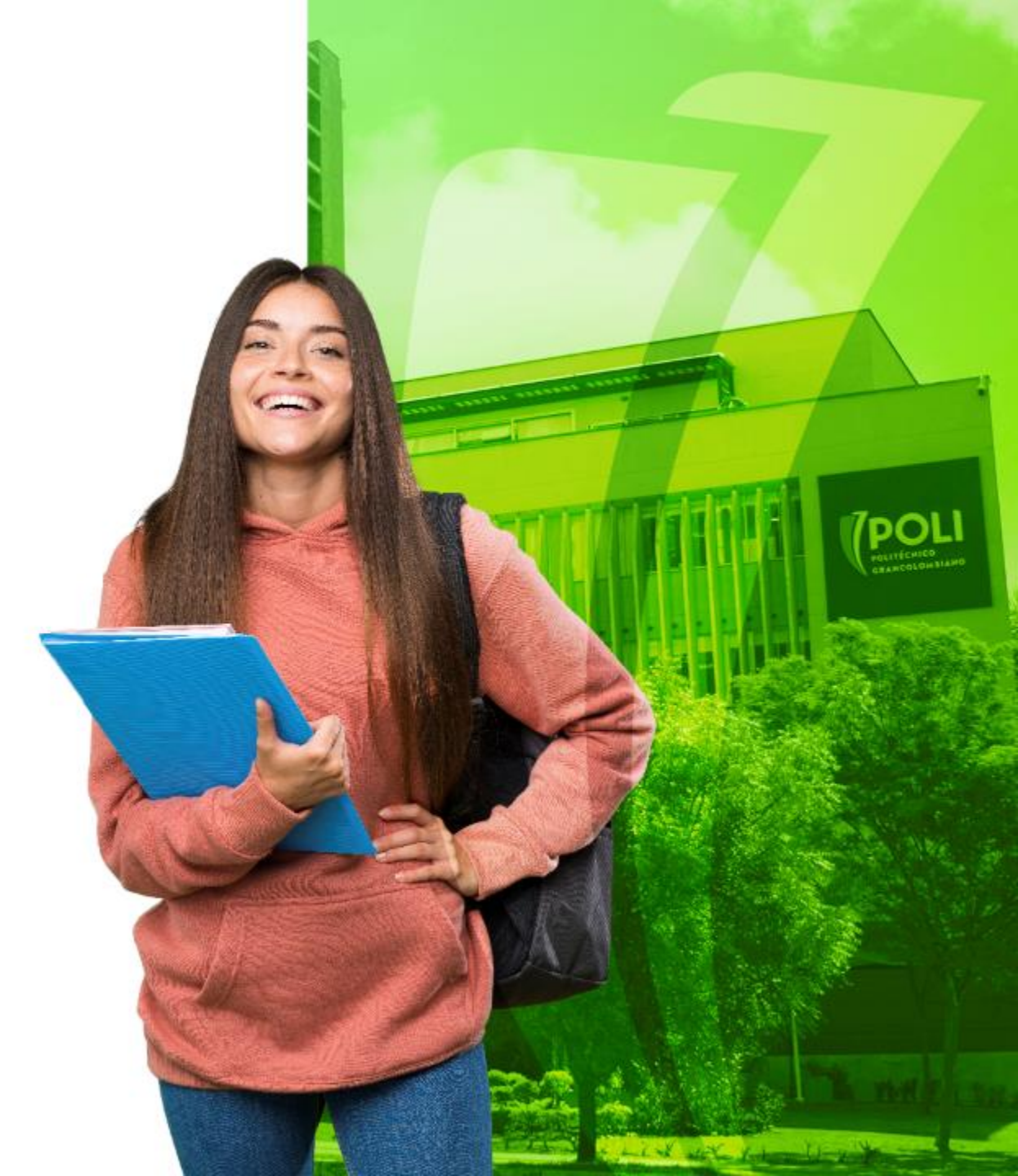

Para los tipos de solicitud de devolución o aplazamiento de matrícula se recibirá como parámetro en el tipo de solicitud los siguientes valores:

Para el tipo de solicitud de devolución de matrícula (MD) se podrán recibir los siguientes estatus de inscripción:

- CE Devolución cancelado 100%
- CD Devolución cancelado 70%

Para el tipo de solicitud de aplazamiento de matrícula (MA), se podrán recibir los siguientes estatus de inscripción:

• AP Aplazado

(D

| Periodo; 2019                                                                          | 910 ID; 100215                                                                            | 970 JULIAN,             | POLI BILBAO SALA                  | ZAR Fecha: 21-MAY-2     | 020 Re         | tenciones:     | Ver currículum  | s actuales/act | ivos: Imprim        | ir cobro:         | (                 | Recome   | nzar                         |
|----------------------------------------------------------------------------------------|-------------------------------------------------------------------------------------------|-------------------------|-----------------------------------|-------------------------|----------------|----------------|-----------------|----------------|---------------------|-------------------|-------------------|----------|------------------------------|
| Imprimir horai                                                                         | rio: 🖌 🛛 Plan d                                                                           | de estudios: 1          |                                   |                         |                |                |                 |                |                     |                   |                   |          |                              |
| Inscripción                                                                            | Periodo de alun                                                                           | nno Curríci             | ulums Plan de est                 | udios Status de hora    |                |                |                 |                |                     |                   |                   |          |                              |
| INFORMACIÓ                                                                             | N DE INGRESO                                                                              |                         |                                   |                         |                |                |                 |                |                     | 🖬 Insertar        | Eliminar          | Copiar   | Y, Filtr                     |
|                                                                                        | Status * EL                                                                               | ELEGIE                  | BLE PARA INSCRIPC                 | ION Fecha de s          | status         | 19-JUN-2019    |                 |                | Mínimas *           | 0,000             | Origen MHRS       |          |                              |
|                                                                                        | Razón                                                                                     |                         |                                   |                         | E              | Eliminar todos | los NRC         |                | Máximas *           | 18,000            | Origen MHRS       |          |                              |
| Procesa                                                                                | r bloque                                                                                  |                         |                                   |                         |                |                |                 |                | Aceptación          | ) Confirmado 💿 Ni | nguno 🔿 A         | ceptado  |                              |
| < .                                                                                    |                                                                                           |                         |                                   |                         |                |                |                 |                |                     |                   |                   |          |                              |
| PLAN DE EST                                                                            | UDIOS DE INGRES                                                                           | 10                      |                                   |                         |                |                |                 |                |                     | 🚺 Insertar        | Eliminar          | E Copiar | Ŷ, Fill                      |
| Plan de estudio                                                                        | s Status d                                                                                | de ingreso              | Descripci                         | ón de status de ingreso |                |                | Procesar bloque |                | Indicador de bloque | e de proceso      | Inscripción p     | ermitida |                              |
|                                                                                        | 1                                                                                         |                         | EL ELEGIB                         | LE PARA INSCRIPCION     | 1              |                |                 |                |                     |                   |                   |          |                              |
| K 🖪 🛛 d                                                                                | e 1 🕨 🕅                                                                                   | 1 . Por                 | página                            |                         |                |                |                 |                |                     |                   |                   | Regis    | tro 1 de                     |
| INFORMACIÓ                                                                             | N DE CURSO                                                                                |                         |                                   |                         |                |                |                 |                |                     | 🚺 insertar        | Eliminar          | Copiar   | P. Filt                      |
| Detalle de s                                                                           | sección ) Ver                                                                             | detalle de resu         | Itados                            |                         |                |                |                 |                |                     |                   |                   |          |                              |
| odo de calific                                                                         | Horas crédito *                                                                           | Horas de c              | Horas intentadas                  | Horas de status de hora | Status *       | Nivel *        | Registro de     | Sobrepasar     | Parte-de-periodo    | Método educativo  | Campus            | Plan d   | e est                        |
|                                                                                        | 3,000                                                                                     | 3,000                   | 3,000                             | 3,000                   | RM             | UG             |                 |                | 1                   | Р                 | BOG               |          | 1                            |
|                                                                                        |                                                                                           |                         |                                   |                         |                |                |                 |                |                     |                   |                   |          |                              |
|                                                                                        | 3,000                                                                                     | 3,000                   | 3,000                             | 3,000                   | RM             | UG             |                 |                | 1                   | P                 | BOG               |          | 1                            |
|                                                                                        | 3,000                                                                                     | 3,000<br>3,000          | 3,000<br>3,000                    | 3,000                   | RM<br>RM       | UG<br>UG       |                 |                | 1                   | P<br>P            | BOG<br>BOG        |          | 1                            |
|                                                                                        | 3,000<br>3,000<br>6,000                                                                   | 3,000<br>3,000<br>6,000 | 3,000<br>3,000<br>6,000           | 3,000<br>3,000<br>6,000 | RM<br>RM<br>RM | UG<br>UG<br>UG |                 |                | 1<br>1<br>1         | P<br>P<br>P       | BOG<br>BOG<br>BOG |          | 1                            |
| 4                                                                                      | 3,000<br>3,000<br>6,000                                                                   | 3,000<br>3,000<br>6,000 | 3,000<br>3,000<br>6,000           | 3,000<br>3,000<br>6,000 | RM<br>RM<br>RM | UG<br>UG<br>UG |                 |                | 1<br>1<br>1         | P<br>P<br>P       | BOG<br>BOG<br>BOG | L        | 1<br>1<br>1                  |
| ∢<br>Bandera                                                                           | 3,000<br>3,000<br>6,000<br>de error                                                       | 3,000<br>3,000<br>6,000 | 3,000<br>3,000<br>6,000           | 3,000<br>3,000<br>6,000 | RM<br>RM<br>RM | UG<br>UG<br>UG |                 |                | 1<br>1<br>1         | P<br>P<br>P       | BOG<br>BOG<br>BOG | L        | 1                            |
| 4<br>Bandera<br>Tipo d                                                                 | 3,000<br>3,000<br>6,000<br>de error<br>e status                                           | 3,000<br>3,000<br>6,000 | 3,000<br>3,000<br>6,000           | 3,000<br>3,000<br>6,000 | RM<br>RM<br>RM | UG<br>UG<br>UG |                 |                | 1<br>1<br>1         | P<br>P<br>P       | BOG<br>BOG<br>BOG | L        | 1                            |
| <<br>Bandera<br>Tipo d<br>I< < 1 d                                                     | 3,000<br>3,000<br>6,000<br>de error<br>e status                                           | 3,000<br>3,000<br>6,000 | 3,000<br>3,000<br>6,000           | 3,000<br>3,000<br>6,000 | RM<br>RM<br>RM | UG<br>UG<br>UG |                 |                | 1                   | P<br>P<br>P       | BOG<br>BOG<br>BOG | Regis    | 1<br>1<br>1<br>•             |
| <ul> <li>Bandera</li> <li>Tipo di</li> <li>Tito di di</li> <li>TOTAL DE INC</li> </ul> | 3,000<br>3,000<br>6,000<br>de error<br>e status<br>e 1 > > =                              | 3,000<br>3,000<br>6,000 | 3,000<br>3,000<br>6,000           | 3,000<br>3,000<br>6,000 | RM<br>RM<br>RM | UG<br>UG<br>UG |                 |                | 1                   | P<br>P<br>P       | BOG<br>BOG<br>BOG | Regia    | 1<br>1<br>1<br>*<br>tro 1 de |
| Bandera     Tipo d     I d     TOTAL DE ING                                            | 3,000<br>3,000<br>6,000<br>de error<br>e status<br>e 1 > > =<br>GRESO<br>Cuotas * N - Crr | 3,000<br>3,000<br>6,000 | 3,000<br>3,000<br>6,000<br>página | 3,000<br>3,000<br>6,000 | RM<br>RM<br>RM | UG<br>UG<br>UG | Fecha           | 20-JUN-201     | 1 1 1 9             | P<br>P<br>P       | BOG<br>BOG<br>BOG | Regis    | tro 1 d                      |

1D

# Devolución o Aplazamiento de curso individual

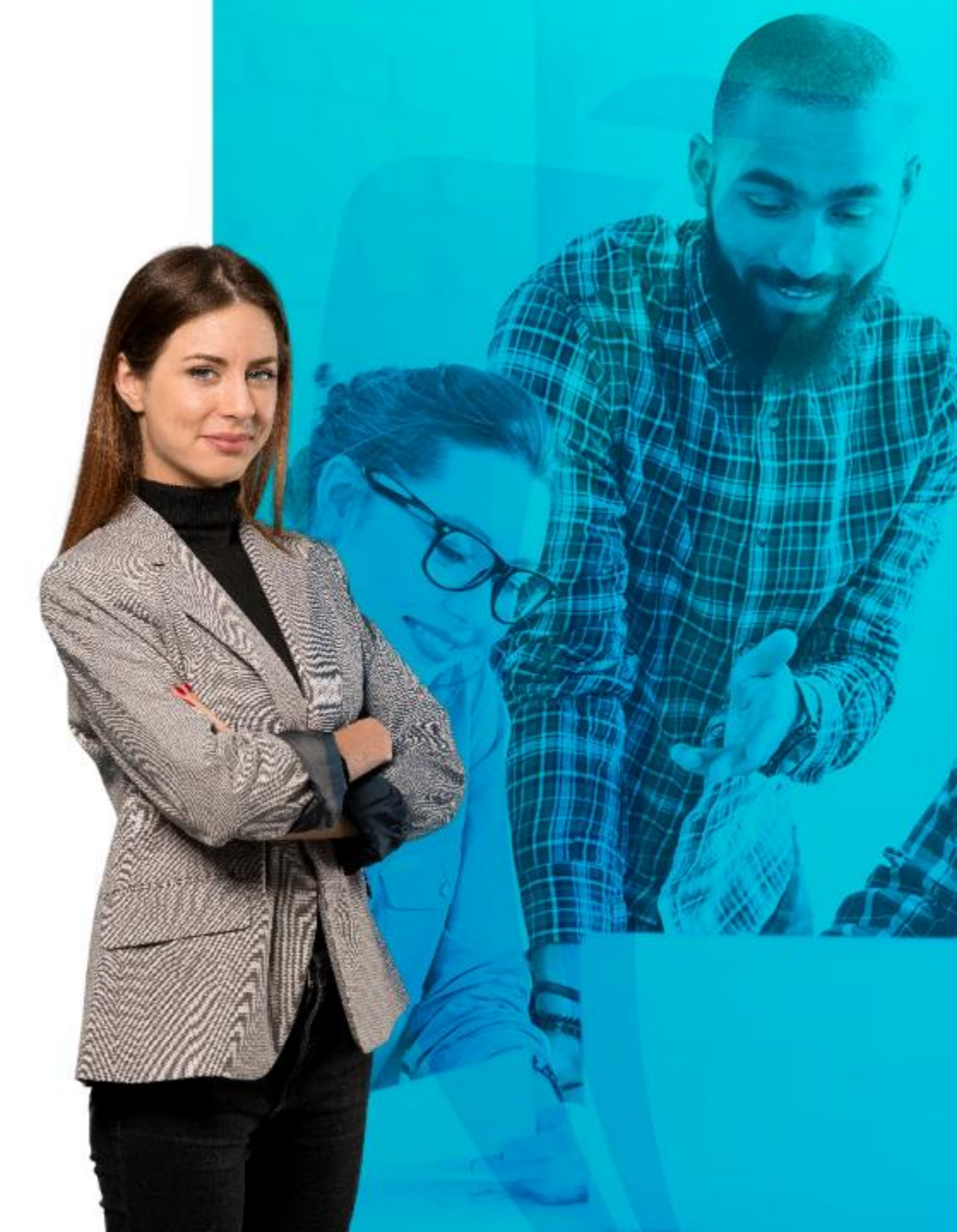

La solicitud de devolución o aplazamiento de un curso individual se presenta cuando el estudiante pide el reembolso para un curso vacacional o un módulo adicional (virtual).

Para el tipo de solicitud de devolución de módulo adicional (DD), se podrán recibir los siguientes estatus de inscripción:

• CM – Cancelación de Módulo adicional

Para el tipo de solicitud de aplazamiento de módulo adicional (DA), se podrán recibir los siguientes estatus de inscripción:

• CM – Cancelación de Módulo adicional

| =          | Q 🍖 POLI                                 |            |                       |                |               |                   |             |             |          | A HILDA R       | OCIO BAQUERO FLO     | REZ 🔒          | Salir            |
|------------|------------------------------------------|------------|-----------------------|----------------|---------------|-------------------|-------------|-------------|----------|-----------------|----------------------|----------------|------------------|
| × R        | evisión de detalle de cuenta - alumnos ` | TVAAREV 9  | .3.6.1 [LASC:9.3.6.1] | (POLI)         |               |                   |             |             |          | AGREGAR         |                      | ACIONADO       | 🛠 HERRAMIEN      |
| D: 100209  | 232 JUAN FELIPE MONROY JIMENI            | Z Límite o | le crédito: Divisa:   | COP Usuario: R | BAQUERO Reter | iciones:          |             |             |          |                 |                      |                | Recomenzar       |
| DETALLE    | DE CUENTA                                |            |                       |                |               |                   |             |             |          |                 | 🕄 Insertar 🛛         | Eliminar 🏼 📲 C | opiar 🔍 Ϋ Filtra |
| Recibo     | ]                                        |            |                       |                |               |                   |             |             |          |                 |                      |                |                  |
| ódigo de d | eta Descripción *                        | Periodo *  | Cargo                 | Pago           | Saldo         | Monto de impuesto | Tipo de imp | Plan de est | Origen * | Fecha vigente * | Fecha de transacción | Año de ayu     | Intervalo        |
| 109        | CURSO DE VACACIONES VIR                  | 201998     | -280.000,00           |                | 0,00          | 0,00              |             | 1           | R        | 08/07/2020      | 08/07/2020           |                |                  |
| 109        | CURSO DE VACACIONES VIR                  | 201998     | -280.000,00           |                | 0,00          | 0,00              |             | 1           | R        | 08/07/2020      | 08/07/2020           |                |                  |
| 100        | RECAUDO EFECTIVO                         | 201960     |                       | 9.000,00       | 0,00          | 0,00              |             |             | S        | 07/07/2020      | 07/07/2020           |                |                  |
| 101        | CERTIFICAD BUENA CONDU                   | 201960     | 9.000,00              |                | 0,00          | 0,00              |             | 1           | Т        | 09/07/2020      | 09/07/2020           |                |                  |
| 109        | CURSO DE VACACIONES VIR                  | 201998     | 280.000,00            |                | 0,00          | 0,00              |             | 1           | R        | 06/07/2020      | 06/07/2020           |                |                  |
| 100        | CURSO DE VACACIONES VIR                  | 201008     | 280.000.00            |                | 0.00          | 0,00              |             | 1           | R        | 06/07/2020      | 06/07/2020           |                |                  |
| :101       | RECAUDO EFECTIVO TRAN                    | 201960     |                       | 280.000,00     | 0,00          | 0,00              |             |             | S        | 04/07/2020      | 04/07/2020           |                |                  |
| 104        | MODULO ADICIONAL VIR                     | 201960     | 280.000,00            |                | 0,00          | 0,00              |             | 1           | R        | 04/07/2020      | 04/07/2020           |                |                  |
| 101        | RECAUDO EFECTIVO TRAN                    | 201000     |                       | 2.004.000,00   | 0,00          | 0,00              |             |             | S        | 25/06/2020      | 25/06/2020           |                |                  |
| 101        | MATRICULA PREGRADO VIR                   | 201960     | 2.064.300,00          |                | 0,00          | 0,00              |             | 1           | R        | 24/06/2020      | 24/06/2020           |                |                  |
| 100        | RECAUDO EFECTIVO                         | 201910     |                       | 1.966.000,00   | 0,00          | 0,00              |             | 1           | Т        | 11/12/2018      |                      |                |                  |
| 101        | MATRICULA PREGRADO VIR                   | 201910     | 1.966.000,00          |                | 0,00          | 0,00              |             | 1           | R        | 11/12/2018      |                      |                |                  |
| 4          |                                          |            |                       |                |               |                   |             |             |          |                 |                      |                |                  |

| =                                                                 | ۹ 🚡                                                                        | POLI                                                                                                    |                                                                                       |                                                         |                                                           |                                                         |                                                               |                                                                      |                                        |                                 |                   | HILDA ROC  | IO BAQUERO                                     | FLOREZ                                    | Salir                                                                              |
|-------------------------------------------------------------------|----------------------------------------------------------------------------|----------------------------------------------------------------------------------------------------|---------------------------------------------------------------------------------------|---------------------------------------------------------|-----------------------------------------------------------|---------------------------------------------------------|---------------------------------------------------------------|----------------------------------------------------------------------|----------------------------------------|---------------------------------|-------------------|------------|------------------------------------------------|-------------------------------------------|------------------------------------------------------------------------------------|
| × ı                                                               | nscripción de c                                                            | curso de alum                                                                                                    | 10 SFAREGS                                                                            | 9.3.9 (POLI)                                            |                                                           |                                                         |                                                               |                                                                      |                                        |                                 | 🖬 AG              | REGAR      | RECUPERAR                                      | RELACIONADO                               | * HERRAMIEN                                                                        |
| veriodo:                                                          | 201960 ID: 1                                                               | 100209232 J                                                                                                    | JAN FELIPE, I                                                                         | MONROY JIMENE                                           | Z Fecha: 29/07/                                           | 2020 Retenc                                             | iones: Ver cur                                                | rículums actuales/activo                                             | os: 📄 Imp                              | orimir cobro:                   | Imprimir ho       | rario: 🗸   | Plan de estudios:                              | 1                                         | Recomenzar                                                                         |
|                                                                   | 10200 1                                                                    | 11                                                                                                    |                                                                                       |                                                         |                                                           |                                                         |                                                               | 03 103 141.0                                                         |                                        |                                 | WILLAND           | 10.3       |                                                | ngun                                      |                                                                                    |
| Pro                                                               | cesar bloque                                                               |                                                                                                    |                                                                                       |                                                         |                                                           |                                                         |                                                               |                                                                      |                                        |                                 | Aceptad           | ión 🔘 Con  | firmado 💿 Ning                                 | juno 🔘 Aceptado                           |                                                                                    |
| 1                                                                 |                                                                            |                                                                                                    |                                                                                       |                                                         |                                                           |                                                         |                                                               |                                                                      |                                        |                                 |                   |            |                                                |                                           |                                                                                    |
| PLAN DE                                                           | ESTUDIOS DE I                                                              | INGRESO                                                                                                    |                                                                                       |                                                         |                                                           |                                                         |                                                               |                                                                      |                                        |                                 |                   |            | 🖬 Inserta                                      | ir 🖪 Eliminar 🌆                           | Copiar   🌱 Filtra                                                                  |
| an de est                                                         | tudios                                                                     | Status de in                                                                                                    | ngreso                                                                                | Des                                                     | cripción de status de                                     | e ingreso                                               |                                                               | Procesar bl                                                          | oque                                   | In                              | dicador de bloque | de proceso | Ins                                            | scripción permitida                       |                                                                                    |
|                                                                   |                                                                            | 1                                                                                                    |                                                                                       | EL ELI                                                  | EGIBLE PARA INS                                           | CRIPCION                                                |                                                               | STVBOED                                                              | OB                                     |                                 |                   |            |                                                | <b></b>                                   |                                                                                    |
|                                                                   |                                                                            |                                                                                                    |                                                                                       |                                                         |                                                           |                                                         |                                                               |                                                                      |                                        |                                 |                   |            |                                                |                                           |                                                                                    |
| 4 4 (                                                             | 1] de 1 🕨 🔰                                                                | 1.5                                                                                                    | Por página                                                                            |                                                         |                                                           |                                                         |                                                               |                                                                      |                                        |                                 |                   |            |                                                |                                           | Registro 1 de                                                                      |
|                                                                   | 1 de 1 🕨 射<br>ACIÓN DE CURS                                                | 1 5                                                                                                    | <ul> <li>Por página</li> </ul>                                                        |                                                         |                                                           |                                                         |                                                               |                                                                      |                                        |                                 |                   |            | 🖸 Inserta                                      | r 🗖 Eliminar 📭                            | Registro 1 de<br>Copiar 🔍 Filtra                                                   |
|                                                                   | 1) de 1 🕨 🕅<br>ACIÓN DE CURS<br>de sección                                 | I No<br>Ver detalle                                                                                                    | <ul> <li>Por página</li> <li>de resultados</li> </ul>                                 |                                                         |                                                           |                                                         |                                                               |                                                                      |                                        |                                 |                   |            | 🚺 inserta                                      | r 🖪 Eliminar 堶                            | Registro 1 de<br>Copiar   🏹 Filtra                                                 |
| INFORM<br>Detalle                                                 | 1 de 1 ACIÓN DE CURS<br>de sección<br>Materia *                            | 0<br>Ver detalle<br>Curso *                                                                                                    | de resultados                                                                         | Modo de calific                                         | . Horas crédito *                                         | Horas de c                                              | Horas intentadas                                              | Horas de status de hora                                              | Status *                               | Nivel *                         | Registro de       | Sobrepasar | Parte-de-periodo                               | n Eliminar 📬                              | Registro 1 de<br>Copiar 🔍 Filtra<br>Campus                                         |
| Detalle<br>RC<br>1836                                             | 1) de 1 ACIÓN DE CURS<br>de sección<br>Materia *<br>ECA                    | Ver detalle<br>Curso *<br>42801                                                                                                    | <ul> <li>Por página</li> <li>de resultados</li> <li>Sección *</li> <li>A01</li> </ul> | Modo de calific<br>S                                    | . Horas crédito *<br>3,000                                | Horas de c<br>3,000                                     | Horas intentadas<br>3,000                                     | Horas de status de hora<br>3,000                                     | Status *<br>RM                         | Nivel *<br>UG                   | Registro de       | Sobrepasar | Parte-de-periodo                               | r Eliminar 📲<br>Método educativo<br>V     | Registro 1 de<br>Copiar 🔍 Filtra<br>Campus<br>VIR                                  |
| Detalle<br>RC<br>1836<br>1837                                     | 1) de 1                                                                    | 1 N<br>Ver detalle<br>Curso *<br>42801<br>48801                                                                                          | de resultados Sección * A01 A01                                                       | Modo de calific<br>S<br>S                               | . Horas crédito *<br>3,000<br>3,000                       | Horas de c<br>3,000<br>3,000                            | Horas intentadas<br>3,000<br>3,000                            | Horas de status de hora<br>3,000<br>3,000                            | Status *<br>RM<br>RM                   | Nivel *<br>UG<br>UG             | Registro de       | Sobrepasar | Parte-de-periodo<br>A2<br>A1                   | Método educativo                          | Registro 1 de<br>Copiar 🔍 Filtri<br>Campus<br>VIR<br>VIR                           |
| Detalle<br>RC<br>1836<br>1837<br>1838                             | 1 de 1 ACIÓN DE CURS<br>de sección<br>Materia *<br>ECA<br>ECA<br>EDU       | 1           SO           Ver detalle           Curso *           42801           48801           44201                                   | Por página  de resultados  Sección *  A01  A01  A01                                   | Modo de calific<br>S<br>S<br>S                          | Horas crédito *<br>3,000<br>3,000<br>3,000                | Horas de c<br>3,000<br>3,000<br>3,000                   | Horas intentadas<br>3,000<br>3,000<br>3,000                   | Horas de status de hora<br>3,000<br>3,000<br>3,000                   | Status *<br>RM<br>RM<br>RM             | Nivel *<br>UG<br>UG<br>UG       | Registro de       | Sobrepasar | Parte-de-periodo<br>A2<br>A1<br>A1             | Método educativo V V V V                  | Registro 1 de<br>Copiar V, Filtri<br>VIR<br>VIR<br>VIR                             |
| Detalle<br>RC<br>1836<br>1837<br>1838<br>1839                     | de 1 > H<br>ACIÓN DE CURS<br>de sección<br>ECA<br>ECA<br>ECA<br>EDU<br>EDU | I         I           SO         Ver detalle           Curso *         42801           48801         44201           44206         44206 | Por página  de resultados  Sección *  A01  A01  A01  A01  A01                         | Modo de calific<br>S<br>S<br>S<br>S<br>S                | Horas crédito * 3,000 3,000 3,000 3,000 3,000             | Horas de c<br>3,000<br>3,000<br>3,000<br>3,000          | Horas intentadas<br>3,000<br>3,000<br>3,000<br>3,000          | Horas de status de hora<br>3,000<br>3,000<br>3,000<br>3,000<br>3,000 | Status *<br>RM<br>RM<br>RM<br>RM       | Nivel *<br>UG<br>UG<br>UG<br>UG | Registro de       | Sobrepasar | Parte-de-periodo<br>A2<br>A1<br>A1<br>A2       | Método educativo V V V V V V V            | Registro 1 de<br>Copiar Y. Filtra<br>VIR<br>VIR<br>VIR<br>VIR<br>VIR               |
| INFORM/<br>Detaile<br>IRC<br>1836<br>1837<br>1838<br>1839<br>1840 | de 1 > H<br>ACIÓN DE CURS<br>de sección<br>ECA<br>ECA<br>EDU<br>EDU<br>IDA | Ver detalle<br>Curso *<br>42801<br>48801<br>44201<br>44206<br>42704                                                                      | de resultados<br>Sección *<br>A01<br>A01<br>A01<br>A01<br>A01<br>A01                  | Modo de calific<br>S<br>S<br>S<br>S<br>S<br>S<br>S<br>S | Horas crédito * 3,000 3,000 3,000 3,000 3,000 3,000 3,000 | Horas de c<br>3,000<br>3,000<br>3,000<br>3,000<br>2,000 | Horas intentadas<br>3,000<br>3,000<br>3,000<br>3,000<br>2,000 | Horas de status de hora<br>3,000<br>3,000<br>3,000<br>3,000<br>2,000 | Status *<br>RM<br>RM<br>RM<br>RM<br>RM | Nivel *<br>UG<br>UG<br>UG<br>UG | Registro de       | Sobrepasar | Parte-de-periodo<br>A2<br>A1<br>A1<br>A2<br>A1 | Método educativo<br>V<br>V<br>V<br>V<br>V | Registro 1 de<br>Copiar Y. Filtra<br>VIR<br>VIR<br>VIR<br>VIR<br>VIR<br>VIR<br>VIR |

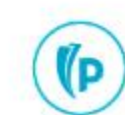

**X X** 

EDIT

Registro: 1/1 SEBETRM SEBETRM ESTS\_CODE I

| ≡      | Q        | 5          | POLI                                                                                                    |                   | OCIO BAQUEF    | RO FLOREZ | Salir      | ?       |
|--------|----------|------------|----------------------------------------------------------------------------------------------------|-------------------|----------------|-----------|------------|---------|
| x      | Inscript | ción de ci | rso de alumno SFAREGS 9.3.9 (POLI)                                                                                       | AGREGAR           | RECUPERAR      |           | io 🔅 Herra | MIENTAS |
| Period | o: 20196 | 0 ID: 1(   | 0209232 JUAN FELIPE, MONROY JIMENEZ Fecha: 29/07/2020 Retenciones: Ver currículums actuales/activos: Imprimir cobro: Imp | primir horario: 🗸 | Plan de estudi | os: 1     | Recomen    | izar    |

| * INFORMA | CIÓN DE CURS | )             |               |                 |                 |            |                  |                         |          |         |             |            | 🚼 Inserta        | r 🗧 Eliminar 🌆 Copia | r 🏹 Filtrar |
|-----------|--------------|---------------|---------------|-----------------|-----------------|------------|------------------|-------------------------|----------|---------|-------------|------------|------------------|----------------------|-------------|
| Detalle o | le sección   | Ver detalle d | le resultados | )               |                 |            |                  |                         |          |         |             |            |                  |                      |             |
| NRC       | Materia *    | Curso *       | Sección *     | Modo de calific | Horas crédito * | Horas de c | Horas intentadas | Horas de status de hora | Status * | Nivel * | Registro de | Sobrepasar | Parte-de-periodo | Método educativo     | Campus      |
| 11836     | ECA          | 42801         | A01           | S               | 3,000           | 3,000      | 3,000            | 3,000                   | RM       | UG      |             |            | A2               | V                    | VIR         |
| 11837     | ECA          | 48801         | A01           | S               | 3,000           | 3,000      | 3,000            | 3,000                   | RM       | UG      |             |            | A1               | V                    | VIR         |
| 11838     | EDU          | 44201         | A01           | S               | 3,000           | 3,000      | 3,000            | 3,000                   | RM       | UG      |             |            | A1               | V                    | VIR         |
| 11839     | EDU          | 44206         | A01           | S               | 3,000           | 3,000      | 3,000            | 3,000                   | RM       | UG      |             |            | A2               | V                    | VIR         |
| 11840     | IPA          | 42704         | A01           | S               | 2,000           | 2,000      | 2,000            | 2,000                   | RM       | UG      |             |            | A1               | V                    | VIR         |
| 11870     | ECA          | 41362         | B01           | S               | 3,000           | 3,000      | 0,000            | 0,000                   | СМ       | UG      |             |            | B2               | V                    | VIR         |
| •         |              |               |               |                 |                 |            |                  |                         |          |         |             |            |                  |                      | ۱.          |

#### Los estatus del Modulo adicional, serán modificados.

Cada uno de estos estatus serán modificados de acuerdo con la cantidad de créditos registrados en el momento de la inscripción de cargas adicionales a su matricula.

(P

| Ξ                  | Q        | POLI                                       |              |                   |                 |                 |                   |             |             | 🔘 ні     | LDA ROCIO BAG   | UERO FLOREZ             | 🔒 Salir    | ?         |
|--------------------|----------|--------------------------------------------|--------------|-------------------|-----------------|-----------------|-------------------|-------------|-------------|----------|-----------------|-------------------------|------------|-----------|
| ×                  | Revisió  | n de detalle de cuenta - alumnos TVAAREV 9 | .3.6.1 [LAS  | C:9.3.6.1] (POLI) |                 |                 |                   |             |             | 🔒 AGR    | EGAR 🔒 RECUPE   | RAR 📲 RELACIONADO       | 🗱 HERRA    | MIENTAS   |
| ID: 1002           | 209243   | CARLOS ALBERTO CANO CARRILLO Lím           | ite de crédi | to: Divisa: COP   | Usuario: RBAQUE | ERO Retenciones | :                 |             |             |          |                 |                         | Recomen    | izar      |
| * DETALL           | LES DE C | UENTA                                      |              |                   |                 |                 |                   |             |             |          |                 | 🖶 Insertar 🗧 Eliminar 📲 | Copiar 🏹   | Filtrar 🔺 |
| Recib              | 0        |                                            |              |                   |                 |                 |                   |             |             |          |                 |                         |            |           |
| Código de          | e deta   | Descripción *                              | Periodo *    | Cargo             | Pago            | Saldo           | Monto de impuesto | Tipo de imp | Plan de est | Origen * | Fecha vigente * | Fecha de transacción    | Año de ayu | . Interv  |
| R121               |          | DEVOLUCION MODULO ADICIONAL                | 201960       | 280.000,00        |                 | 0,00            | 0,00              |             |             | Т        | 29/07/2020      | 29/07/2020              |            |           |
| T1 <mark>04</mark> |          | MODULO ADICIONAL VIR                       | 201960       | -280.000,0        |                 | 0,00            | 0,00              |             | 1           | Т        | 29/07/2020      | 29/07/2020              |            |           |
| C101               |          | RECAUDO EFECTIVO TRANSFERENCIA             | 201998       |                   | 280.000,00      | 0,00            | 0,00              |             |             | S        | 07/07/2020      | 07/07/2020              |            |           |
| T109               |          | CURSO DE VACACIONES VIR                    | 201998       | 280.000,00        |                 | 0,00            | 0,00              |             | 1           | R        | 06/07/2020      | 06/07/2020              |            |           |
| C101               |          | RECAUDO EFECTIVO TRANSFERENCIA             | 201960       |                   | 280.000,00      | 0,00            | 0,00              |             |             | S        | 04/07/2020      | 04/07/2020              |            |           |
| T104               |          | MODULO ADICIONAL VIR                       | 201960       | 280.000,00        |                 | 0,00            | 0,00              |             | 1           | R        | 04/07/2020      | 04/07/2020              |            |           |
| C101               |          | RECAUDO EFECTIVO TRANSFERENCIA             | 201960       |                   | 1.818.600,00    | 0,00            | 0,00              |             |             | S        | 25/06/2020      | 25/06/2020              |            |           |
| T101               |          | MATRICULA PREGRADO VIR                     | 201960       | 1.818.600,00      |                 | 0,00            | 0,00              |             | 1           | R        | 24/06/2020      | 24/06/2020              |            |           |
| S400               |          | BECA ESTUDIANTE SENA 10%                   | 201910       |                   | 519.600,00      | 0,00            | 0,00              |             | 1           | Т        | 21/11/2018      |                         |            |           |
| C100               |          | RECAUDO EFECTIVO                           | 201910       |                   | 1.212.400,00    | 0,00            | 0,00              |             | 1           | Т        | 21/11/2018      |                         |            |           |
| T101               |          | MATRICULA PREGRADO VIR                     | 201910       | 1.732.000,00      |                 | 0,00            | 0,00              |             | 1           | R        | 21/11/2018      |                         |            |           |
| 4                  |          | • • •                                      | 4            |                   |                 |                 |                   |             |             |          |                 |                         |            | ×.        |
| K   ◀              | 1 de 1   | I ▶ ▶ 40 ✔ Por página                      |              |                   |                 |                 |                   |             |             |          |                 |                         | Registro 1 | de 11     |

|                           | (p Bann                        | er Politecnico | Page                 | Navegador de      | e aplicació $	imes$                   | + ~                     |                    |                   |                          |           |                        |                             |                                |                                          | —                  | ٥                  |
|---------------------------|--------------------------------|----------------|----------------------|-------------------|---------------------------------------|-------------------------|--------------------|-------------------|--------------------------|-----------|------------------------|-----------------------------|--------------------------------|------------------------------------------|--------------------|--------------------|
| $\leftarrow \rightarrow$  | Ö                              | <u>م</u> ۵     | https://sispo        | oli.ilumno.com/ap | plicationNaviga                       | ator/seamless           | #Inscripción de cu | irso de alumno (  | SFAREGS)                 |           |                        |                             | [                              | □ ☆                                      | t= <i>l</i> ~      | Ŕ                  |
| ≡ Q                       |                                | POLI           |                      |                   |                                       |                         |                    |                   |                          |           |                        | 0                           | CLAUDIO                        | GONZALEZ                                 | 🔒 Sa               | lir                |
| × Insc                    | ripción de                     | curso de alumr | IO SFAREGS 9         | ).3.9 (POLI)      |                                       |                         |                    |                   |                          |           | AC                     | GREGAR                      | RECUPERAR                      |                                          | ADO 🌞 I            | IERRAMIEN          |
| riodo: 202<br>an de estud | 2098 ID:<br>dios: 1            | 100211138 YE   | ENY KATERINE         | E, DUCUARA MON    | ITAÑO Fecha:                          | 20-AGO-2020             | Retenciones:       | Ver currículum    | s actuales/activo        | s: Imprii | mir cobro: 📃 Im        | primir horari               | 0: 💌                           |                                          | Re                 | comenzar           |
| iscripción                | Periodo                        | o de alumno    | Curriculums          | Plan de estudios  | Status de hor                         | a                       |                    |                   |                          |           |                        |                             |                                | -                                        |                    |                    |
| Procesa                   | Status *<br>Razón<br>ar bloque | TAVBOCOPE      |                      | RAINSCRIPCION     |                                       | Fecha de sta            | ttus 19-AGO-2020   | )<br>Idos los NRC |                          |           | Míni<br>Máxi<br>Acepta | mas *<br>mas *<br>ción O Co | 0,000<br>7,000<br>onfirmado () | Origen MHRS<br>Origen MHRS<br>Ninguno Ac | eptado             |                    |
| LAN DE ES                 | TUDIOS DE                      | INGRESO        |                      |                   |                                       |                         |                    |                   |                          |           |                        |                             | O In                           | sertar 🛛 Elimin                          | ar <b>Fi</b> Copis | r Ϋ, Filtr         |
| .n de estudio<br>(        | os<br>de 1 🕨 🕨                 | Status de in   | egreso<br>Por página | Desc<br>EL ELE    | ripción de status o<br>GIBLE PARA INS | le ingreso<br>SCRIPCION |                    | Pro               | cesar bloque<br>VBOCOPBA |           | Indicador de bloque    | e de proceso                |                                | Inscripción pern                         | nitida<br>Rei      | jistro 1 de        |
| NFORMACIÓ                 | ÓN DE CUR                      | SO             | do rocultadoo        | ۲<br>۲            |                                       |                         |                    |                   |                          |           |                        |                             | D In                           | sertar 📮 Elimin                          | ar 📲 Copis         | r 🏹 Filtr          |
| C                         | Materia *                      | Curso *        | Sección *            | Modo de calificar | Horas crédito *                       | Horas de c              | Horas intentadas   | Horas de status d | e hora Status *          | Nivel *   | Registro de            | Sobrepasar                  | Parte-de-perio                 | odo Método educ                          | ativo              | Campus             |
| 009<br>010                | ART<br>PIN                     | 41341<br>41911 | V01<br>V01           | S<br>S            | 2,000<br>3,000                        | 2,000<br>3,000          | 2,000<br>3,000     |                   | 2,000 RW<br>3,000 RW     | UG<br>UG  |                        |                             | N1<br>VV                       | V<br>V                                   |                    | VIR<br>VIR         |
| Bandera<br>Tipo d         | a de error<br>de status        | 10             | Por página           |                   |                                       |                         |                    |                   |                          |           |                        |                             |                                |                                          | Re                 | istro 1 de         |
|                           | NGRESO<br>Registro             | v 1/1          | T OF pagnia          | AFTRM SEBETRM EST | S CODE //1                            |                         |                    |                   |                          |           |                        |                             | D in                           | sertar 🧧 Elimin                          | ar 🌇 Copia         | GUAR               |
| ج 🖪                       | С Т                            |                | <u>.</u>             |                   |                                       | a 🖷                     | × 4                | <b>9 8</b>        |                          | -         |                        |                             |                                |                                          | đ                  | g 9:02 a<br>20/08/ |

La solicitud de devolución o aplazamiento de un curso individual se presenta cuando el estudiante pide el reembolso para un curso vacacional o un módulo adicional (virtual).

Siendo así, se recibirá como parámetro en el tipo de solicitud los siguientes valores.

Para el tipo de solicitud de devolución de curso de vacaciones (VD), se podrán recibir los siguientes estatus de inscripción:

• CI – Devolución individual 100%

• CB – Devolución individual 70% Para el tipo de solicitud de aplazamiento de curso de vacaciones (VA), se podrán recibir los siguientes estatus de inscripción:

• AI – Aplazamiento individual

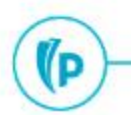

Devolución o Aplazamiento de Matricula con Curso Vacacional o Modulo adicional

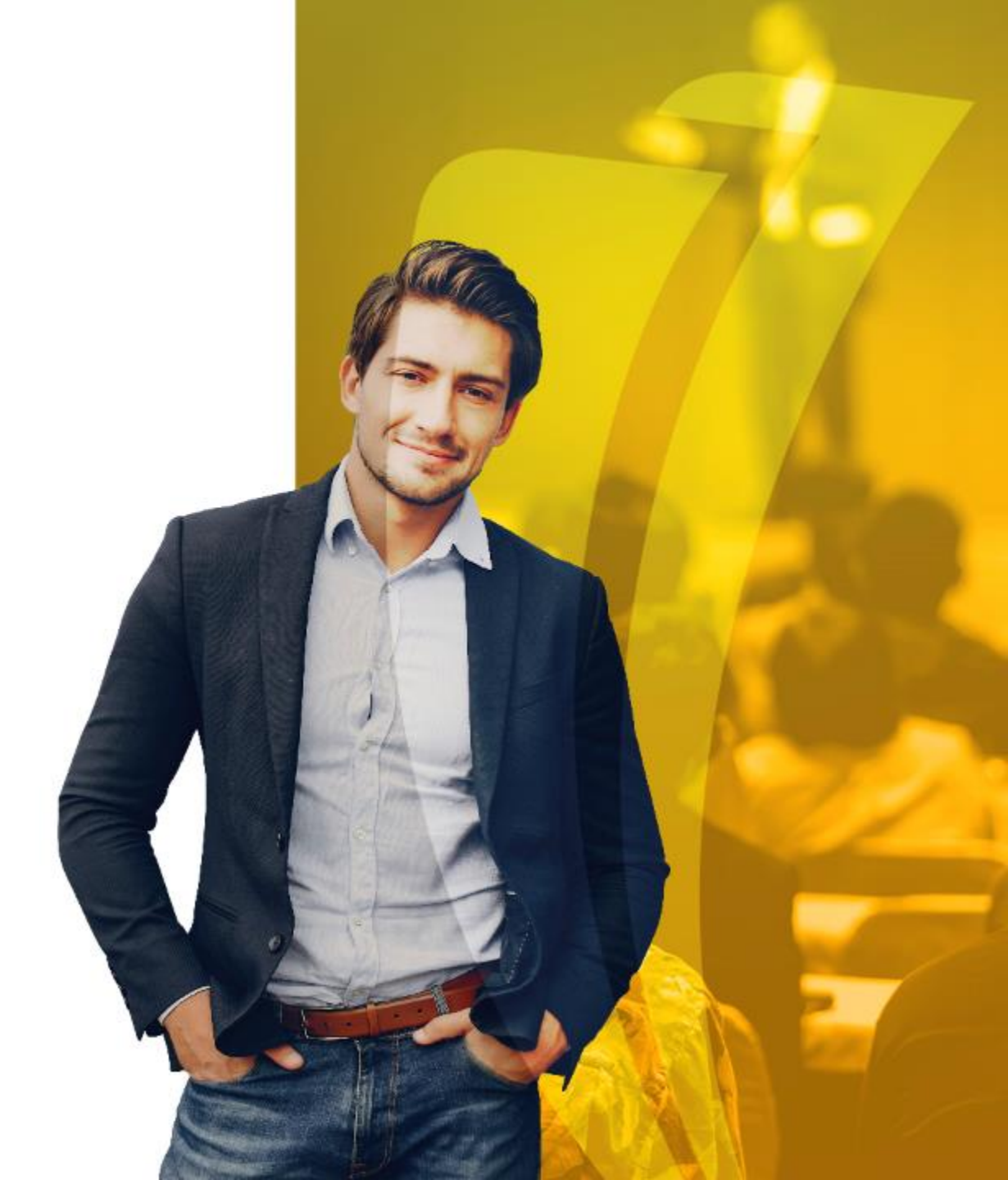

Cuando el estudiante cuenta con registros en el mismo periodo de una Modulo adicional y de su Matricula y de acuerdo a la solicitud requiere de la devolución de la matricula, para realizar correctamente la devolución o el aplazamiento y que su estado de cuenta refleje realmente sus saldos, el procedimiento debe partir de la devolución individual del modulo para proceder luego con la devolución o el aplazamiento de la Matricula

| -                                                                              | ۹ 🐌                                                                                       | POLI                                                                                                    |                                                                                    |                                                                                           |                                                                                                    |                                                                           |                                                                                 |                                                                                        | <b>A</b> H                                         | HILDA ROO                                         | CIO BAQUERO        | FLOREZ       | Salir                                                                        |                                                                                             |                                                                                         |
|--------------------------------------------------------------------------------|-------------------------------------------------------------------------------------------|----------------------------------------------------------------------------------------------------|------------------------------------------------------------------------------------|-------------------------------------------------------------------------------------------|----------------------------------------------------------------------------------------------------|---------------------------------------------------------------------------|---------------------------------------------------------------------------------|----------------------------------------------------------------------------------------|----------------------------------------------------|---------------------------------------------------|--------------------|--------------|------------------------------------------------------------------------------|---------------------------------------------------------------------------------------------|-----------------------------------------------------------------------------------------|
| × II                                                                           | nscripción de c                                                                           | urso de alumr                                                                                                    | 10 SFAREGS 9                                                                       | .3.9 (POLI)                                                                               |                                                                                                    |                                                                           |                                                                                 |                                                                                        |                                                    |                                                   | 📑 AG               | REGAR        | RECUPERAR                                                                    | RELACIONADO                                                                                 |                                                                                         |
| Periodo: 🤉<br>Plan de es                                                       | 201960 ID: 1<br>studios: 1                                                                | 00209243 C                                                                                                    | ARLOS ALBER                                                                        | TO, CANO CA                                                                               | RRILLO Fecha: 29                                                                                                    | //07/2020 Re                                                              | tenciones: Ver                                                                  | r currículums actuales/a                                                               | ctivos: In                                         | nprimir co                                        | bro: Imprimi       | r horario: ✔ |                                                                              |                                                                                             | Recomenzar                                                                              |
| PLAN DE<br>Plan de est                                                         | ESTUDIOS DE I<br>tudios                                                                   | INGRESO<br>Status de ir                                                                                                    | ngreso                                                                             | C                                                                                         | escripción de status d                                                                                                    | e ingreso                                                                 |                                                                                 | Procesar bl                                                                            | oque                                               | 1                                                 | ndicador de bloque | de proceso   | C Inserta                                                                    | r 🖪 Eliminar 🌆                                                                              | Copiar 🏾 🏹 Filtra                                                                       |
|                                                                                | 1                                                                                         |                                                                                                    |                                                                                    |                                                                                           | ELEGIBLE PARA INS                                                                                                    | CRIPCION                                                                  |                                                                                 | TAVBOAD                                                                                | MBA                                                |                                                   |                    |              |                                                                              |                                                                                             |                                                                                         |
| ik ∢ (                                                                         | 1) de 1 🕨 🕅                                                                               | 1 1 1                                                                                                    | Por página                                                                         |                                                                                           |                                                                                                    |                                                                           |                                                                                 |                                                                                        |                                                    |                                                   |                    |              |                                                                              |                                                                                             | Registro 1 de 1                                                                         |
|                                                                                |                                                                                           |                                                                                                    |                                                                                    |                                                                                           |                                                                                                    |                                                                           |                                                                                 |                                                                                        |                                                    |                                                   |                    |              |                                                                              |                                                                                             |                                                                                         |
| INFORMA                                                                        | ACIÓN DE CURS                                                                             | 0                                                                                                    |                                                                                    |                                                                                           |                                                                                                    |                                                                           |                                                                                 |                                                                                        |                                                    |                                                   |                    |              | inserta                                                                      | r 🗧 Eliminar 📲                                                                              | Copiar Y, Filtra                                                                        |
| Detalle                                                                        | ACIÓN DE CURS<br>de sección                                                               | Ver detaile                                                                                                    | de resultados                                                                      | ]                                                                                         |                                                                                                    |                                                                           |                                                                                 |                                                                                        | _                                                  | -                                                 |                    | _            | Inserta                                                                      | r 🛛 Eliminar 🐂                                                                              | Copiar Y, Filtra                                                                        |
| Detalle                                                                        | ACIÓN DE CURS<br>de sección<br>Materia *                                                  | O<br>Ver detalle<br>Curso *                                                                                                    | de resultados<br>Sección *                                                         | )<br>Modo de califi                                                                       | c Horas crédito *                                                                                                    | Horas de c                                                                | Horas intentadas                                                                | Horas de status de hora                                                                | Status *                                           | Nivel *                                           | Registro de        | Sobrepasar   | Parte-de-periodo                                                             | Método educativo                                                                            | Copiar Y, Filtra                                                                        |
| Detalle<br>NRC<br>11838                                                        | de sección<br>Materia *<br>EDU                                                            | Ver detalle<br>Curso *<br>44201                                                                                                    | de resultados<br>Sección *<br>A01                                                  | Modo de califi                                                                            | c Horas crédito *<br>3,000                                                                                                    | Horas de c<br>3,000                                                       | Horas intentadas<br>3,000                                                       | Horas de status de hora<br>3,000                                                       | Status *<br>RM                                     | Nivel *                                           | Registro de        | Sobrepasar   | Parte-de-periodo<br>A1                                                       | Método educativo                                                                            | Copiar Y, Filtra<br>Campus<br>VIR                                                       |
| Detalle<br>NRC<br>11838                                                        | ACIÓN DE CURS<br>de sección<br>Materia *<br>EDU<br>EDU                                    | Ver detalle<br>Curso *<br>44201<br>44206                                                                                                    | de resultados<br>Sección *<br>A01<br>A01                                           | Modo de califi<br>S<br>S                                                                  | c Horas crédito *<br>3,000<br>3,000                                                                                                    | Horas de c<br>3,000<br>3,000                                              | Horas intentadas<br>3,000<br>3,000                                              | Horas de status de hora<br>3,000<br>3,000                                              | Status *<br>RM<br>RM                               | Nivel *<br>UG<br>UG                               | Registro de        | Sobrepasar   | Parte-de-periodo<br>A1<br>A2                                                 | Método educativo<br>V<br>V                                                                  | Copiar T, Filtra<br>Campus<br>VIR<br>VIR                                                |
| INFORMA<br>Detalle<br>NRC<br>11838<br>11839<br>11840                           | ACIÓN DE CURS<br>de sección<br>Materia *<br>EDU<br>EDU<br>IPA                             | Ver detalle<br>Curso *<br>44201<br>44206<br>42704                                                                                             | de resultados<br>Sección *<br>A01<br>A01<br>A01<br>A01                             | Modo de califi<br>S<br>S<br>S<br>S                                                        | c Horas crédito *<br>3,000<br>3,000<br>2,000                                                                                                    | Horas de c<br>3,000<br>3,000<br>2,000                                     | Horas intentadas<br>3,000<br>3,000<br>2,000                                     | Horas de status de hora<br>3,000<br>3,000<br>2,000                                     | Status *<br>RM<br>RM<br>RM                         | Nivel *<br>UG<br>UG<br>UG                         | Registro de        | Sobrepasar   | Parte-de-periodo<br>A1<br>A2<br>A1                                           | Método educativo<br>V<br>V<br>V                                                             | Copiar Y, Filtra<br>Campus<br>VIR<br>VIR<br>VIR                                         |
| INFORMA<br>Detalle<br>NRC<br>11838<br>11839<br>11840<br>11884                  | ACIÓN DE CURS<br>de sección<br>Materia *<br>EDU<br>EDU<br>IPA<br>DRE                      | Ver detaille<br>Curso *<br>44201<br>44206<br>42704<br>43158                                                                                   | de resultados<br>Sección *<br>A01<br>A01<br>A01<br>B01                             | Modo de califi<br>S<br>S<br>S<br>S<br>S<br>S                                              | c Horas orédito *<br>3,000<br>3,000<br>2,000<br>2,000                                                                                                    | Horas de c<br>3,000<br>3,000<br>2,000<br>2,000                            | Horas intentadas<br>3,000<br>3,000<br>2,000<br>2,000                            | Horas de status de hora<br>3,000<br>3,000<br>2,000<br>2,000                            | Status *<br>RM<br>RM<br>RM<br>MA                   | Nivel *<br>UG<br>UG<br>UG<br>UG                   | Registro de        | Sobrepasar   | Parte-de-periodo<br>A1<br>A2<br>A1<br>B1                                     | Método educativo<br>V<br>V<br>V<br>V                                                        | Copiar Y, Filtra<br>Campus<br>VIR<br>VIR<br>VIR<br>VIR                                  |
| Detalle<br>Detalle<br>NRC<br>11838<br>11839<br>11840<br>11884<br>11878         | ACIÓN DE CURS<br>de sección<br>Materia *<br>EDU<br>EDU<br>IPA<br>DRE<br>CSC               | Ver detaille           Curso *           44201           44206           42704           43158           44208                                | de resultados<br>Sección *<br>A01<br>A01<br>A01<br>B01<br>B01                      | Modo de califi<br>S<br>S<br>S<br>S<br>S<br>S<br>S<br>S<br>S<br>S                          | c Horas orédito *<br>3,000<br>3,000<br>2,000<br>2,000<br>3,000                                                                                              | Horas de c<br>3,000<br>2,000<br>2,000<br>2,000<br>3,000                   | Horas intentadas<br>3,000<br>3,000<br>2,000<br>2,000<br>3,000                   | Horas de status de hora<br>3,000<br>2,000<br>2,000<br>3,000<br>3,000                   | Status *<br>RM<br>RM<br>RM<br>MA<br>MA             | Nivel *<br>UG<br>UG<br>UG<br>UG<br>UG             | Registro de        | Sobrepasar   | Parte-de-periodo A1 A2 A1 B1 B1 B1                                           | Método educativo<br>V<br>V<br>V<br>V<br>V<br>V<br>V                                         | Copiar Y, Filtrai<br>Campus<br>VIR<br>VIR<br>VIR<br>VIR<br>VIR<br>VIR                   |
| Detaille<br>VRC<br>11838<br>11839<br>11840<br>11884<br>11878<br>11879          | ACIÓN DE CURS<br>de sección<br>Materia *<br>EDU<br>EDU<br>IPA<br>DRE<br>CSC<br>CSC        | Ver detalle           Curse *           44201           44206           42704           43158           44208           44213                 | de resultados<br>Sección *<br>A01<br>A01<br>A01<br>B01<br>B01<br>B01               | Modo de califi<br>S<br>S<br>S<br>S<br>S<br>S<br>S<br>S<br>S<br>S<br>S<br>S<br>S           | c Horas crédito *<br>3,000<br>3,000<br>2,000<br>2,000<br>3,000<br>3,000<br>3,000                                                                            | Horas de c<br>3,000<br>2,000<br>2,000<br>3,000<br>3,000                   | Horas intentadas<br>3,000<br>3,000<br>2,000<br>2,000<br>3,000<br>3,000          | Horas de status de hora<br>3,000<br>2,000<br>2,000<br>3,000<br>3,000<br>3,000          | Status *<br>RM<br>RM<br>RM<br>MA<br>MA<br>MA       | Nivel *<br>UG<br>UG<br>UG<br>UG<br>UG<br>UG       | Registro de        | Sobrepasar   | Parte-de-periodo<br>A1<br>A2<br>A1<br>B1<br>B1<br>B1<br>B1<br>B1             | Método educativo<br>V<br>V<br>V<br>V<br>V<br>V<br>V<br>V<br>V<br>V                          | Copiar Y, Filtrar<br>Campus<br>VIR<br>VIR<br>VIR<br>VIR<br>VIR<br>VIR<br>VIR<br>VIR     |
| Detaille<br>NRC<br>11838<br>11839<br>11840<br>11884<br>11878<br>11879<br>11880 | ACIÓN DE CURS<br>de sección<br>Materia *<br>EDU<br>EDU<br>IPA<br>DRE<br>CSC<br>CSC<br>CSC | Ver detalle           Curso *           44201           44206           42704           43158           44208           44213           44222 | de resultados<br>Sección *<br>A01<br>A01<br>A01<br>B01<br>B01<br>B01<br>B01<br>B01 | Modo de califi<br>S<br>S<br>S<br>S<br>S<br>S<br>S<br>S<br>S<br>S<br>S<br>S<br>S<br>S<br>S | <ul> <li>Horas crédito *</li> <li>3,000</li> <li>3,000</li> <li>2,000</li> <li>2,000</li> <li>3,000</li> <li>3,000</li> <li>3,000</li> <li>3,000</li> </ul> | Horas de c<br>3,000<br>3,000<br>2,000<br>2,000<br>3,000<br>3,000<br>3,000 | Horas intentadas<br>3,000<br>3,000<br>2,000<br>2,000<br>3,000<br>3,000<br>3,000 | Horas de status de hora<br>3,000<br>2,000<br>2,000<br>3,000<br>3,000<br>3,000<br>3,000 | Status *<br>RM<br>RM<br>RM<br>MA<br>MA<br>MA<br>MA | Nivel *<br>UG<br>UG<br>UG<br>UG<br>UG<br>UG<br>UG | Registro de        | Sobrepasar   | Parte-de-periodo<br>A1<br>A2<br>A1<br>B1<br>B1<br>B1<br>B1<br>B1<br>B1<br>B2 | Método educativo<br>V<br>V<br>V<br>V<br>V<br>V<br>V<br>V<br>V<br>V<br>V<br>V<br>V<br>V<br>V | Copiar Y, Filtrai<br>VIR<br>VIR<br>VIR<br>VIR<br>VIR<br>VIR<br>VIR<br>VIR<br>VIR<br>VIR |

|                    |                                              |               |                   |                 |                |                   |             |             |          |                 |                       |            | _        |
|--------------------|----------------------------------------------|---------------|-------------------|-----------------|----------------|-------------------|-------------|-------------|----------|-----------------|-----------------------|------------|----------|
| ≣ Q                | POLI                                         |               |                   |                 |                |                   |             |             | 🔘 ніі    | DA ROCIO BAG    | QUERO FLOREZ          | 🔒 Salir    | ?        |
| × Revis            | ión de detalle de cuenta - alumnos TVAAREV 9 | .3.6.1 [LAS   | C:9.3.6.1] (POLI) |                 |                |                   |             |             | AGRE     | GAR 🞴 RECUP     |                       | 🗱 HERRA    | MIENTAS  |
| ID: 100209243      | CARLOS ALBERTO CANO CARRILLO Lím             | nite de crédi | to: Divisa: COP   | Usuario: RBAQUE | RO Retenciones |                   |             |             |          |                 |                       | Recomen    | ızar     |
| DETALLES DE        | CUENTA                                       |               |                   |                 |                |                   |             |             |          |                 | 🖶 Insertar 🗧 Eliminar | Copiar Ϋ   | Filtrar  |
| Recibo             |                                              |               |                   |                 |                |                   |             |             |          |                 |                       |            |          |
| Código de deta.    | . Descripción *                              | Periodo *     | Cargo             | Pago            | Saldo          | Monto de impuesto | Tipo de imp | Plan de est | Origen * | Fecha vigente * | Fecha de transacción  | Año de ayu | . Interv |
| R121               | DEVOLUCION MODULO ADICIONAL                  | 201960        | 280.000,00        |                 | 0,00           | 0,00              |             |             | Т        | 29/07/2020      | 29/07/2020            |            |          |
| T1 <mark>04</mark> | MODULO ADICIONAL VIR                         | 201960        | -280.000,0        |                 | 0,00           | 0,00              |             | 1           | Т        | 29/07/2020      | 29/07/2020            |            |          |
| C101               | RECAUDO EFECTIVO TRANSFERENCIA               | 201998        |                   | 280.000,00      | 0,00           | 0,00              |             |             | S        | 07/07/2020      | 07/07/2020            |            |          |
| T109               | CURSO DE VACACIONES VIR                      | 201998        | 280.000,00        |                 | 0,00           | 0,00              |             | 1           | R        | 06/07/2020      | 06/07/2020            |            |          |
| C101               | RECAUDO EFECTIVO TRANSFERENCIA               | 201960        |                   | 280.000,00      | 0,00           | 0,00              |             |             | S        | 04/07/2020      | 04/07/2020            |            |          |
| T104               | MODULO ADICIONAL VIR                         | 201960        | 280.000,00        |                 | 0,00           | 0,00              |             | 1           | R        | 04/07/2020      | 04/07/2020            |            |          |
| C101               | RECAUDO EFECTIVO TRANSFERENCIA               | 201960        |                   | 1.818.600,00    | 0,00           | 0,00              |             |             | S        | 25/06/2020      | 25/06/2020            |            |          |
| T101               | MATRICULA PREGRADO VIR                       | 201960        | 1.818.600,00      |                 | 0,00           | 0,00              |             | 1           | R        | 24/06/2020      | 24/06/2020            |            |          |
| S400               | BECA ESTUDIANTE SENA 10%                     | 201910        |                   | 519.600,00      | 0,00           | 0,00              |             | 1           | т        | 21/11/2018      |                       |            |          |
| C100               | RECAUDO EFECTIVO                             | 201910        |                   | 1.212.400,00    | 0,00           | 0,00              |             | 1           | Т        | 21/11/2018      |                       |            |          |
| T101               | MATRICULA PREGRADO VIR                       | 201910        | 1.732.000,00      |                 | 0,00           | 0,00              |             | 1           | R        | 21/11/2018      |                       |            |          |
| 4                  |                                              | 4             |                   |                 |                |                   |             |             |          |                 |                       |            | •        |
| 🕅 🛋 🗍 de           | 1 ► 🕅 40 🗸 Por página                        |               |                   |                 |                |                   |             |             |          |                 |                       | Registro 1 | de 11    |

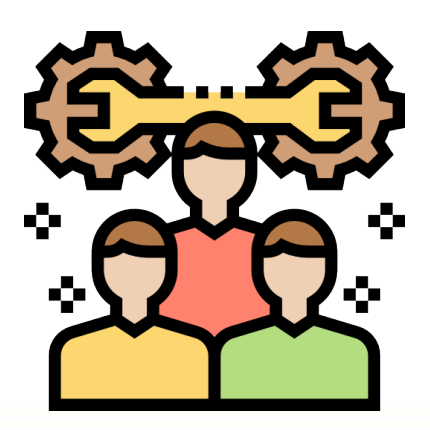

#### Por página

A HILDA ROCIO BAQUERO FLOREZ POLI Q 5 ? × Inscripción de curso de alumno SFAREGS 9.3.9 (POLI) 👩 AGREGAR 🛔 RECUPERAR 🚔 RELACIONADO 🔅 HERRAMIENTAS Periodo: 201960 ID: 100209243 CARLOS ALBERTO, CANO CARRILLO Fecha: 29/07/2020 Retenciones: Imprimir horario: 🗸 Ver currículums actuales/activos: Imprimir cobro: Plan de estudios: Aceptación 🔘 Cominimado 🕑 Ninguno 🕠 Aceptado Procesar bloque PLAN DE ESTUDIOS DE INGRESO 🖸 Insertar 🗧 Eliminar 🥤 Copiar 🏾 🍸 Filtrar Plan de estudios Status de ingreso Descripción de status de ingreso Procesar bloque Indicador de bloque de proceso Inscripción permitida EL ELEGIBLE PARA INSCRIPCION TAVBOADMBA  $\checkmark$ 1 🖌 🚽 🚹 de 1 🕨 🔛 👘 1 👻 Por página Registro 1 de 1 😭 Insertar 🚦 Eliminar 🥤 Copiar 🥄 Filtra INFORMACIÓN DE CURSO Ver detalle de resultados Detalle de sección NRC Materia Curso \* Sección 3 Modo de calific... Horas crédito \* Horas de c... Horas intentadas Horas de status de hora Status Nivel <sup>1</sup> Registro de... Sobrepasar Parte-de-periodo Método educativo Campus 3,000 UG VIR 11838 EDU 44201 A01 S 3,000 3,000 3,000 RM A1 S 3,000 3,000 RM UG A2 V 11839 EDU 44206 A01 3,000 3,000 VIR V S UG A1 VIR 11840 IPA 42704 A01 2,000 2,000 2,000 2,000 RM 11884 DRE 43158 B01 S 2,000 2,000 0,000 0,000 CM UG B1 V VIR S UG B1 V VIR 11878 CSC 44208 B01 3,000 3,000 0,000 0,000 CM 11879 CSC 44213 B01 S 3.000 3.000 0.000 0,000 CM UG B1 V VIR UG 11880 CSC 44222 B01 S 3,000 0,000 0,000 CM B2 V VIR 3,000 DRE S 0,000 CM UG B2 V VIR 11885 43159 B01 2,000 2,000 0,000

**SFAREGS:** La inscripción a cursos del alumno en el periodo correspondiente identificara los NRC con el estatus de inscripción del Modulo y los dará de baja.

**Matricula:** Al realizar la devolución de matricula, después de realzar la del modulo, los estatus de la matricula también serán modificados.

|                |                                               |                |                 |                |                  |                   |             |             | _        | -               | -                      |             |
|----------------|-----------------------------------------------|----------------|-----------------|----------------|------------------|-------------------|-------------|-------------|----------|-----------------|------------------------|-------------|
| × Revisi       | ón de detalle de cuenta - alumnos TVAAREV 9.3 | .6.1 [LASC:9.3 | .6.1] (POLI)    |                |                  |                   |             |             | AGREGA   | R 💾 RECUPERAR   |                        | <b>Q</b> HE |
| ID: 100209243  | CARLOS ALBERTO CANO CARRILLO Límite           | e de crédito:  | Divisa: COP Usu | ario: RBAQUERO | Retenciones: *** | Υ                 |             |             |          |                 |                        | Reco        |
| * DETALLES DE  | CUENTA                                        |                |                 |                |                  |                   |             |             |          | 🕀 Ins           | sertar 🗧 Eliminar 🍢 Co | piar        |
| Recibo         |                                               |                |                 |                |                  |                   |             |             |          |                 |                        |             |
| Código de deta | Descripción *                                 | Periodo *      | Cargo           | Pago           | Saldo            | Monto de impuesto | Tipo de imp | Plan de est | Origen * | Fecha vigente * | Fecha de transacción   | Añ          |
| R102           | DEVOLUCION MATRICULA FINAN VIR                | 201960         | 1.273.020,00    |                | 0,00             | 0,00              |             |             | т        | 29/07/2020      | 29/07/2020             |             |
| T101           | MATRICULA PREGRADO VIR                        | 201960         | -1.273.020,00   |                | 0,00             | 0,00              |             | 1           | Т        | 29/07/2020      | 29/07/2020             |             |
| R121           | DEVOLUCION MODULO ADICIONAL                   | 201960         | 280.000,00      |                | 0,00             | 0,00              |             |             | Т        | 29/07/2020      | 29/07/2020             |             |
| T104           | MODULO ADICIONAL VIR                          | 201960         | -280.000,00     |                | 0,00             | 0,00              |             | 1           | Т        | 29/07/2020      | 29/07/2020             |             |
| C101           | RECAUDO EFECTIVO TRANSFERENCIA                | 201998         |                 | 280.000,00     | 0,00             | 0,00              |             |             | S        | 07/07/2020      | 07/07/2020             |             |
| T109           | CURSO DE VACACIONES VIR                       | 201998         | 280.000,00      |                | 0,00             | 0,00              |             | 1           | R        | 06/07/2020      | 06/07/2020             |             |
| C101           | RECAUDO EFECTIVO TRANSFERENCIA                | 201960         |                 | 280.000,00     | 0,00             | 0,00              |             |             | S        | 04/07/2020      | 04/07/2020             |             |
| T104           | MODULO ADICIONAL VIR                          | 201960         | 280.000,00      |                | 0,00             | 0,00              |             | 1           | R        | 04/07/2020      | 04/07/2020             |             |
| C101           | RECAUDO EFECTIVO TRANSFERENCIA                | 201960         |                 | 1.818.600,00   | 0,00             | 0,00              |             |             | S        | 25/06/2020      | 25/06/2020             |             |
| T101           | MATRICULA PREGRADO VIR                        | 201960         | 1.818.600,00    |                | 0,00             | 0,00              |             | 1           | R        | 24/06/2020      | 24/06/2020             |             |
| S400           | BECA ESTUDIANTE SENA 10%                      | 201910         |                 | 519.600,00     | 0,00             | 0,00              |             | 1           | Т        | 21/11/2018      |                        |             |
| C100           | RECAUDO EFECTIVO                              | 201910         |                 | 1.212.400,00   | 0,00             | 0,00              |             | 1           | Т        | 21/11/2018      |                        |             |
| T101           | MATRICULA PREGRADO VIR                        | 201910         | 1.732.000,00    |                | 0,00             | 0,00              |             | 1           | R        | 21/11/2018      |                        |             |

| ≡         | ۵ 🐌              | POLI         |                 |                  |                       |              |                  |               |                      |             |         |              | <b>N</b> F | IILDA ROC     |                  | FLOREZ             | Salir   | ?          |
|-----------|------------------|--------------|-----------------|------------------|-----------------------|--------------|------------------|---------------|----------------------|-------------|---------|--------------|------------|---------------|------------------|--------------------|---------|------------|
| ×         | Inscripción de c | urso de alun | nno SFAREGS 9   | ).3.9 (POLI)     |                       |              |                  |               |                      |             |         |              | 📑 AG       | REGAR         | RECUPERAR        | RELACIONAD         | o 🛠 HER | RAMIENTA   |
| Periodo:  | 201960 ID: 1     | 00209243     | CARLOS ALBER    | RTO, CANO CAR    | RILLO Fecha: 29       | /07/2020 Ret | enciones: Y ***  | Ver currícul  | ums actuale          | es/activos: | Impri   | mir cobro:   | Imp        | rimir horario | . 🗸              |                    | Recon   | nenzar     |
| Plan de e | estudios: 1      |              |                 |                  |                       |              |                  |               |                      |             |         |              |            |               |                  |                    |         |            |
| -         | Status *         | CD ]         | CANCELADO       | DEVOLUCION 70    | 1%                    | Fecha de sta | tus 29/07/2020   |               |                      |             |         |              | Mínin      | nas *         | 0,000 O          | rigen MHRS         |         |            |
|           | Razón            |              |                 |                  |                       |              | Eliminar too     | dos los NRC   |                      |             |         |              | Máxim      | nas *         | 22,000 0         | rigen MHRS         |         |            |
| Pro       | ocesar bloque    |              |                 |                  |                       |              |                  |               |                      |             |         |              | Aceptac    | ión 🔿 Cor     | nfirmado 💿 Ning  | juno 🔵 Acept       | ado     |            |
| 4         |                  |              |                 |                  |                       |              |                  |               |                      |             |         |              |            |               |                  |                    |         | •          |
| * PLAN D  | E ESTUDIOS DE    | NGRESO       |                 |                  |                       |              |                  |               |                      |             |         |              |            |               | 🖸 Inserti        | er 🚦 Eliminar      | Copiar  | 👻 Filtrar  |
| Plan de e | studios          | Status de    | ingreso         | Des              | scripción de status d | e ingreso    |                  |               | Procesar blo         | oque        |         | Indicador de | bloque     | de proceso    | In               | scripción permitic | ia      |            |
|           |                  | 1            |                 | CD CA            | NCELADO DEVOI         | LUCION 70%   |                  |               | TAVBOADI             | MBA         |         |              |            |               |                  |                    |         |            |
| € . ◄     | 1 de 1 🕨 🕅       | 1            | Y Por página    |                  |                       |              |                  |               |                      |             |         |              |            | 170-04        |                  |                    | Registr | o 1 de 1   |
| * INFORM  | MACIÓN DE CURS   | 0            |                 |                  |                       |              |                  |               |                      |             |         |              |            |               | 🖸 insert:        | ır 🖪 Eliminar      | Copiar  | Ϋ, Filtrar |
| Detall    | e de sección     | Ver detalle  | e de resultados |                  |                       |              |                  |               |                      |             |         |              |            |               |                  |                    |         |            |
| NRC       | Materia *        | Curso *      | Sección *       | Modo de calific. | . Horas crédito *     | Horas de c   | Horas intentadas | Horas de stat | us de hora           | Status *    | Nivel * | Regis        | tro de     | Sobrepasar    | Parte-de-periodo | Método educati     | vo Ca   | ampus      |
| 11838     | EDU              | 44201        | A01             | S                | 3,000                 | 3,000        | 0,000            |               | 0,000                | CD          | UG      |              |            |               | A1               | V                  | V       | IR         |
| 11839     | EDU              | 44206        | A01             | S                | 3,000                 | 3,000        | 0,000            |               | 0,000                | CD          | UG      |              |            |               | A2               | V                  | V       | IR         |
| 11840     | IPA              | 42704        | A01             | S                | 2,000                 | 2,000        | 0,000            |               | 0,000                | CD          | UG      |              |            |               | A1               | V                  | V       | IR         |
| 11884     | DRE              | 43158        | B01             | S                | 2,000                 | 2,000        | 0,000            |               | 0,0 <mark>00</mark>  | CM          | UG      |              |            |               | B1               | V                  | V       | IR         |
| 11878     | CSC              | 44208        | B01             | S                | 3,000                 | 3,000        | 0,000            |               | 0,0 <mark>0</mark> 0 | СМ          | UG      |              |            |               | B1               | V                  | V       | IR         |
| 11879     | CSC              | 44213        | B01             | S                | 3,000                 | 3,000        | 0,000            |               | 0,000                | CM          | UG      |              |            |               | B1               | V                  | V       | IR         |

**Retención:** Se debe verificar la ultima retención ejecutada por el proceso la cual debe quedar en Reintegro Académico.

**Estado de cuenta:** El estado de cuenta en TVADETL debe contener los registros en cada una de las transacciones insertadas con el Prefijo según corresponda y el No de boleto devuelto.

| ≡         | Q                                                                                                    | 5           | POLI                  |                          |                         |       |            |            |                |            | ROCIO BAQUER            | RO FLOREZ        | 🔒 Salir      | ?         |
|-----------|----------------------------------------------------------------------------------------------------|-------------|-----------------------|--------------------------|-------------------------|-------|------------|------------|----------------|------------|-------------------------|------------------|--------------|-----------|
| ×         | 🗙 Información de retención SOAHOLD 9.3 [LASC: 8.5.6] (POLI) 📑 AGREGAR 📓 RECUPERAR 🛔 RELACIONADO 🌞 HERRAMIENTAS |             |                       |                          |                         |       |            |            |                |            |                         |                  |              |           |
| ID: 100   | 209243                                                                                                    | CARLOS      | ALBERTO CANO CARRILLO |                          |                         |       |            |            |                |            |                         |                  | Recom        | enzar     |
| * DETAL   | LESDER                                                                                                    | RETENCIÓN   |                       |                          |                         |       |            |            |                |            | 0                       | Insertar 🗧 Elimi | nar 🍢 Copiar | 👻 Filtrar |
| Tipo de r | eten [                                                                                                    | Descripción | del tipo de retención | Razón                    | Indicador de liberación | Monto | De *       | A *        | Código de orig | en Descrip | ción de código de orige | n Usuario qu     | e creó       |           |
| RR        |                                                                                                    | RETENCIO    | IN REINTEGRO ACADEMI  | CANCELADO DEVOLUCION 70% |                         |       | 29/07/2020 | 31/12/2099 |                |            |                         | DEV              |              |           |
| K 4       | ▲ ① de 1 ▷ 》     10 ∨ Por página                                                                               |             |                       |                          |                         |       |            |            |                |            |                         |                  |              |           |

| = Q          | POLI                               |                       |                    |           |            |            |           |       |              | A HILDA ROCI               | O BAQUER  | D FLORE    | z 🔒       | Salir        | ?       |
|--------------|------------------------------------|-----------------------|--------------------|-----------|------------|------------|-----------|-------|--------------|----------------------------|-----------|------------|-----------|--------------|---------|
| × Detai      | le de cuenta de alumno TSADETI     | L 9.3.6.1 [LASC:9.3.6 | .1] (POLI)         |           |            |            |           |       |              | 🔒 AGREGAR 🚆                | RECUPERAR | RELAC      | IONADO    | 🛠 HERRA      | MIENTAS |
| ID: 10020924 | 3 CARLOS ALBERTO CANO CA           | ARRILLO Límite de o   | rédito: Usuario: F | RBAQUER   | O Retencio | nes: *** ) | (         |       |              |                            |           |            |           | Recomena     | zar     |
| Cargos/Pagos | Depósitos Notas                    |                       |                    |           |            |            |           |       |              |                            |           |            |           |              |         |
| CARGOS/PAG   | iOS                                |                       |                    |           |            |            |           |       |              |                            | 🗄 Inser   | tar 🗖 Elin | ninar 🍢 C | Copiar 🏾 🎙 F | Filtrar |
| Detalle de r | ecibo Texto adicional              |                       |                    |           |            |            |           |       |              |                            |           |            |           |              |         |
| Código de de | Descripción de código de detalle * | Monto *               | Saldo              | Periodo * | Año de a   | Origen *   | Intervalo | Texto | Plan de estu | Nombre de plan de estudios | Nú        | imero d    | Número    | Transacci    | Nún     |
| R102         | DEVOLUCION MATRICULA               | 1.273.020,00          | 0,00               | 201960    |            | т          |           | Y     |              |                            |           |            |           |              |         |
| T101         | MATRICULA PREGRADO VIR             | -1.273.020,00         | 0,00               | 201960    |            | Т          |           | Y     | 1            | 1 -VIR ADMINISTRACION DE E | MPRESAS   |            |           |              |         |
| R121         | DEVOLUCION MODULO ADI              | 280.000,00            | 0,00               | 201960    |            | Т          |           | Y     |              |                            |           |            |           |              |         |
| T104         | MODULO ADICIONAL VIR               | -280.000,00           | 0,00               | 201960    |            | Т          |           | Y     | 1            | 1 -VIR ADMINISTRACION DE E | MPRESAS   |            |           |              |         |

(P

### Devolución o aplazamiento de otros servicios

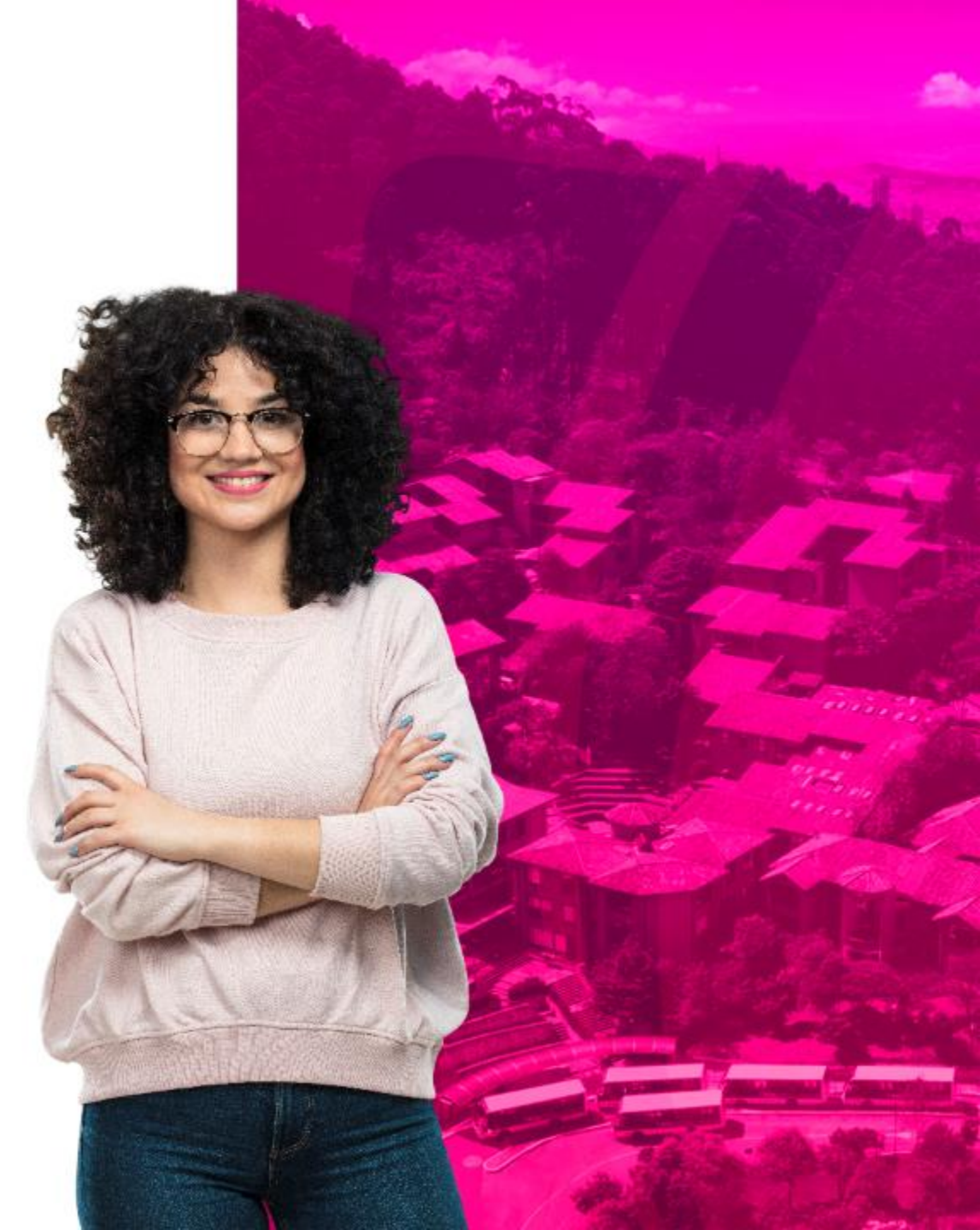

ZFI035 es una vista de mantenimiento funcional usuario en donde se parametrizan las cuentas de mayor asignadas a cada uno de los eventos de Banner en la posición recaudadora, que se utilizan en la interfaz de recaudos, así como su objeto de costes.

| <b>⊒</b> Q                                           | POLI                                                                                                    |                                                                                   |                                                                        |                               |                                                                   |                                                                                                    |             |               |                                                                                                    | A HILDA R                                                                                      | OCIO BAQUERO                                                                     | FLOREZ     | 2          | Salir     | ?                              |
|------------------------------------------------------|----------------------------------------------------------------------------------------------------|-----------------------------------------------------------------------------------|------------------------------------------------------------------------|-------------------------------|-------------------------------------------------------------------|----------------------------------------------------------------------------------------------------|-------------|---------------|----------------------------------------------------------------------------------------------------|------------------------------------------------------------------------------------------------|----------------------------------------------------------------------------------|------------|------------|-----------|--------------------------------|
| X Revisi                                             | ión de detalle de cuenta - alumnos T                                                                                                    | VAAREV 9.                                                                         | 3.6.1 [LASC:9.3.6.1]                                                   | (POLI)                        |                                                                   |                                                                                                    |             |               |                                                                                                    | agregar                                                                                        | RECUPERAR                                                                        |            | MADO       | 🗱 HERRA   | MIENTAS                        |
| ID: 100209301                                        | ANGELA MARIA CARDENAS VAI                                                                                                    | DES Lími                                                                          | ite de crédito: Div                                                    | isa: COP Usuario              | RBAQUERO R                                                        | etenciones:                                                                                                    |             |               |                                                                                                    |                                                                                                |                                                                                  |            |            | Recomen   | zar                            |
| DETALLES DE                                          | CUENTA                                                                                                    |                                                                                   |                                                                        |                               |                                                                   |                                                                                                    |             |               |                                                                                                    |                                                                                                | 🖯 İn                                                                             | sertar 🗧 E | liminar I  | Copiar    | Ϋ, Filtrar                     |
| Pasiha                                               |                                                                                                    |                                                                                   |                                                                        |                               |                                                                   |                                                                                                    |             |               |                                                                                                    |                                                                                                |                                                                                  |            |            |           |                                |
| Necibo                                               |                                                                                                    |                                                                                   |                                                                        | -                             |                                                                   |                                                                                                    | <b>.</b>    |               | 0                                                                                                    |                                                                                                |                                                                                  |            |            |           |                                |
| odigo de deta                                        | . Descripcion *                                                                                                    | Periodo *                                                                         | Cargo                                                                  | Pago                          | Saldo                                                             | Monto de impuesto                                                                                                    | Tipo de imp | . Plan de est | Urigen *                                                                                                    | Fecha vigente *                                                                                | Fecha de transi                                                                  | accion An  | o de ayu   | Intervalo |                                |
| <u>1100</u>                                          | RECAUDO EFECTIVO                                                                                                    | 201998                                                                            |                                                                        | 575.000,00                    | 0,00                                                              | 0,00                                                                                                    |             |               | S                                                                                                    | 30/07/2020                                                                                     | 30/07/2020                                                                       |            |            |           |                                |
| 1103                                                 | DERECHOS GRADO EXCEP                                                                                                    | 201998                                                                            | 575.000,00                                                             |                               | 0,00                                                              | 0,00                                                                                                    |             | 1             | S                                                                                                    | 30/07/2020                                                                                     | 30/07/2020                                                                       |            |            |           |                                |
| 100                                                  | MATRICULA PREGRADO PRE                                                                                                    | 201960                                                                            | -1.185.400,00                                                          |                               | 0,00                                                              | 0,00                                                                                                    |             | 1             | R                                                                                                    | 16/07/2020                                                                                     | 16/07/2020                                                                       |            |            |           |                                |
| J104                                                 | RECARGO MATRICULA PRE                                                                                                    | 201960                                                                            | -35.527,00                                                             |                               | 0,00                                                              | 0,00                                                                                                    |             |               | S                                                                                                    | 16/07/2020                                                                                     | 16/07/2020                                                                       |            |            |           |                                |
| J104                                                 | RECARGO MATRICULA PRE                                                                                                    | 201960                                                                            | 71.127,00                                                              |                               | 35.600,00                                                         | 0,00                                                                                                    |             | 1             | T                                                                                                    | 30/06/2020                                                                                     | 30/06/2020                                                                       |            |            |           |                                |
| 100                                                  | MATRICULA PREGRADO PRE                                                                                                    | 201960                                                                            | 2.370.900,00                                                           |                               | 1.185.500,00                                                      | 0,00                                                                                                    |             | 1             | R                                                                                                    | 24/06/2020                                                                                     | 24/06/2020                                                                       |            |            |           |                                |
| 218                                                  | DTO INST PRONTO PAGO VI                                                                                                    | 201910                                                                            |                                                                        | 225.800.00                    | 0.00                                                              | 0.00                                                                                                    |             | 1             | T                                                                                                    | 24/10/2018                                                                                     |                                                                                  |            |            |           |                                |
| :100                                                 | RECAUDO EFECTIVO                                                                                                    | 201910                                                                            |                                                                        | 2 032 200 00                  | 0.00                                                              | 0.00                                                                                                    |             | 1             | Т                                                                                                    | 24/10/2018                                                                                     |                                                                                  |            |            |           |                                |
| 100                                                  |                                                                                                    | 201010                                                                            | 2 259 000 00                                                           |                               | 0.00                                                              | 0,00                                                                                                    | <u>.</u>    |               | P                                                                                                    | 24/10/2010                                                                                     |                                                                                  |            |            |           |                                |
| Revisi                                               | ión de detalle de cuenta - alumnos 1<br>  ANGELA MARIA CARDENAS VA<br>: CUENTA                                                                                            | IVAAREV 9                                                                         | .3.6.1 [LASC:9.3.6.1<br>ite de crédito: Div                            | ] (POLI)<br>risa: COP Usuario | : RBAQUERO                                                        | Retenciones:                                                                                                    |             |               |                                                                                                    | AGREGAR                                                                                        |                                                                                  | RELAC      | CIONADO    | Recom     | AMIENT/<br>enzar<br>7, Filtrar |
| Recibo                                               |                                                                                                    |                                                                                   |                                                                        |                               |                                                                   |                                                                                                    |             |               |                                                                                                    |                                                                                                |                                                                                  |            |            |           |                                |
| ódigo de deta                                        | . Descripción *                                                                                                    | Periodo *                                                                         | Cargo                                                                  | Pago                          | Saldo                                                             | Monto de impuesto                                                                                                    | Tipo de imp | Plan de est   | Origen *                                                                                                    | Fecha vigente *                                                                                | Fecha de trar                                                                    | isacción / | Año de ayu | Interval  | ,                              |
| 100                                                  | APLAZAMIENTO FINANCIERO                                                                                                    | 201998                                                                            |                                                                        | 575000                        | -575.000,00                                                       | 0,00                                                                                                    | )           |               | Т                                                                                                    | 30/07/2020                                                                                     | 30/07/2020                                                                       |            |            |           |                                |
| 111                                                  | APLAZAMIENTO OTROS SE                                                                                                    | 201998                                                                            | 575.000,00                                                             |                               | 0,00                                                              | 0,00                                                                                                    | )           |               | Т                                                                                                    | 30/07/2020                                                                                     | 30/07/2020                                                                       |            |            |           |                                |
| 103                                                  | DERECHOS GRADO EXCEP                                                                                                    | 201998                                                                            | -575.000,00                                                            |                               | 0.00                                                              | 0,00                                                                                                    | )           |               | 1 T                                                                                                    | 30/07/2020                                                                                     | 30/07/2020                                                                       |            |            |           |                                |
| 400                                                  |                                                                                                    |                                                                                   |                                                                        |                               |                                                                   |                                                                                                    |             |               | 191                                                                                                    |                                                                                                |                                                                                  |            |            |           |                                |
| 100                                                  | RECAUDO EFECTIVO                                                                                                    | 201998                                                                            |                                                                        | 575.000,00                    | 0,00                                                              | 0,00                                                                                                    | )           |               | S                                                                                                    | 30/07/2020                                                                                     | 30/07/2020                                                                       |            |            |           |                                |
| 100                                                  | RECAUDO EFECTIVO<br>DERECHOS GRADO EXCEP                                                                                                    | 201998<br>201998                                                                  | 575.000,00                                                             | 575.000,00                    | 0,00                                                              | 0,00                                                                                                    | )           |               | 1 S                                                                                                    | 30/07/2020<br>30/07/2020                                                                       | 30/07/2020<br>30/07/2020                                                         |            |            |           |                                |
| 100                                                  | RECAUDO EFECTIVO<br>DERECHOS GRADO EXCEP<br>MATRICULA PREGRADO PRE                                                                                                    | 201998<br>201998<br>201960                                                        | 575.000,00                                                             | 575.000,00                    | 0,00                                                              | 0 0,00 0,00 | )           |               | S<br>1 S<br>1 R                                                                                                    | 30/07/2020<br>30/07/2020<br>16/07/2020                                                         | 30/07/2020<br>30/07/2020<br>16/07/2020                                           |            |            |           |                                |
| 100<br>1103<br>100<br>104                            | RECAUDO EFECTIVO           DERECHOS GRADO EXCEP           MATRICULA PREGRADO PRE           RECARGO MATRICULA PRE                                                          | 201998<br>201998<br>201960<br>201960                                              | 575.000,00<br>-1.185.400,00<br>-35.527,00                              | 575.000,00                    | 0,00<br>0,00<br>0,00<br>0,00                                      | 0 0,00<br>0 0,00<br>0 0,00<br>0 0,00                                                                                                    |             |               | S<br>1 S<br>1 R<br>S                                                                                                    | 30/07/2020<br>30/07/2020<br>16/07/2020<br>16/07/2020                                           | 30/07/2020<br>30/07/2020<br>16/07/2020<br>16/07/2020                             |            |            |           |                                |
| 1103<br>100<br>1104<br>1104                          | RECAUDO EFECTIVO<br>DERECHOS GRADO EXCEP<br>MATRICULA PREGRADO PRE<br>RECARGO MATRICULA PRE<br>RECARGO MATRICULA PRE                                                      | 201998<br>201998<br>201960<br>201960<br>201960<br>201960                          | 575.000,00<br>-1.185.400,00<br>-35.527,00<br>71.127,00                 | 575.000,00                    | 0,00<br>0,00<br>0,00<br>0,00<br>35.600,00                         | 0 0,00<br>0 0,00<br>0 0,00<br>0 0,00<br>0 0,00                                                                                                    | )           |               | S<br>1 S<br>1 R<br>S<br>1 T                                                                                                    | 30/07/2020<br>30/07/2020<br>16/07/2020<br>16/07/2020<br>30/06/2020                             | 30/07/2020<br>30/07/2020<br>16/07/2020<br>16/07/2020<br>30/06/2020               |            |            |           |                                |
| 100<br>100<br>104<br>104<br>104                      | RECAUDO EFECTIVO<br>DERECHOS GRADO EXCEP<br>MATRICULA PREGRADO PRE<br>RECARGO MATRICULA PRE<br>RECARGO MATRICULA PRE<br>MATRICULA PREGRADO PRE                            | 201998<br>201998<br>201960<br>201960<br>201960<br>201960<br>201960                | 575.000,00<br>-1.185.400,00<br>-35.527,00<br>71.127,00<br>2.370.900,00 | 575.000,00                    | 0,00<br>0,00<br>0,00<br>35,600,00<br>1.185,500,00                 | 0 0,00<br>0 0,00<br>0 0,00<br>0 0,00<br>0 0,00<br>0 0,00                                                                                                    |             |               | S<br>1 S<br>1 R<br>S<br>1 T<br>1 R<br>1 R                                                                                                    | 30/07/2020<br>30/07/2020<br>16/07/2020<br>16/07/2020<br>30/06/2020<br>24/06/2020               | 30/07/2020<br>30/07/2020<br>16/07/2020<br>16/07/2020<br>30/06/2020<br>24/06/2020 |            |            |           |                                |
| 1103<br>(100<br>)104<br>)104<br>(100<br>(100<br>)218 | RECAUDO EFECTIVO<br>DERECHOS GRADO EXCEP<br>MATRICULA PREGRADO PRE<br>RECARGO MATRICULA PRE<br>RECARGO MATRICULA PRE<br>MATRICULA PREGRADO PRE<br>DTO INST PRONTO PAGO VI | 201998<br>201998<br>201960<br>201960<br>201960<br>201960<br>201960<br>201910      | 575.000,00<br>-1.185.400,00<br>-35.527,00<br>71.127,00<br>2.370.900,00 | 575.000,00<br>225.800,00      | 0,00<br>0,00<br>0,00<br>35.600,00<br>1.185.500,00<br>0,00         | 0         0,00           0         0,00           0         0,00           0         0,00           0         0,00           0         0,00           0         0,00           0         0,00           0         0,00           0         0,00           0         0,00                                                                                                    |             |               | S           1           S           1           S           1           S           1           T           1           R           1           R           1           T           1           T | 30/07/2020<br>30/07/2020<br>16/07/2020<br>16/07/2020<br>30/06/2020<br>24/06/2020<br>24/10/2018 | 30/07/2020<br>30/07/2020<br>16/07/2020<br>16/07/2020<br>30/06/2020<br>24/06/2020 |            |            |           |                                |
| 100<br>100<br>104<br>104<br>104<br>100<br>218        | RECAUDO EFECTIVO<br>DERECHOS GRADO EXCEP<br>MATRICULA PREGRADO PRE<br>RECARGO MATRICULA PRE<br>RECARGO MATRICULA PRE<br>MATRICULA PREGRADO PRE<br>DTO INST PRONTO PAGO VI | 201998<br>201998<br>201960<br>201960<br>201960<br>201960<br>201910<br>∢           | 575.000,00<br>-1.185.400,00<br>-35.527,00<br>71.127,00<br>2.370.900,00 | 575.000,00<br>225.800,00      | 0,00<br>0,00<br>0,00<br>35,600,00<br>1.185,500,00<br>0,00         | 0         0,00           0         0,00           0         0,00           0         0,00           0         0,00           0         0,00           0         0,00           0         0,00           0         0,00                                                                                                    |             |               | S<br>1 S<br>1 R<br>S<br>1 T<br>1 R<br>1 R<br>1 T                                                                                                    | 30/07/2020<br>30/07/2020<br>16/07/2020<br>16/07/2020<br>30/06/2020<br>24/06/2020<br>24/10/2018 | 30/07/2020<br>30/07/2020<br>16/07/2020<br>16/07/2020<br>30/06/2020<br>24/06/2020 |            |            |           |                                |
| 100<br>103<br>100<br>104<br>104<br>100<br>218        | RECAUDO EFECTIVO<br>DERECHOS GRADO EXCEP<br>MATRICULA PREGRADO PRE<br>RECARGO MATRICULA PRE<br>RECARGO MATRICULA PRE<br>MATRICULA PREGRADO PRE<br>DTO INST PRONTO PAGO VI | 201998<br>201998<br>201960<br>201960<br>201960<br>201960<br>201910<br>∢<br>201910 | 575.000,00<br>-1.185.400,00<br>-35.527,00<br>71.127,00<br>2.370.900,00 | 575.000,00<br>225.800,00      | 0,00<br>0,00<br>0,00<br>0,00<br>35,600,00<br>1.185,500,00<br>0,00 | 0 0,00<br>0 0,00<br>0 0,00<br>0 0,00<br>0 0,00<br>0 0,00                                                                                                    |             |               | S 1 S 1 R S 1 T 1 R 1 T 1 R 1 T                                                                                                    | 30/07/2020<br>30/07/2020<br>16/07/2020<br>16/07/2020<br>30/06/2020<br>24/06/2020<br>24/10/2018 | 30/07/2020<br>30/07/2020<br>16/07/2020<br>30/06/2020<br>24/06/2020               |            |            | Registro  | )<br>I de 12                   |

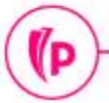

(P

# Administración de solicitudes

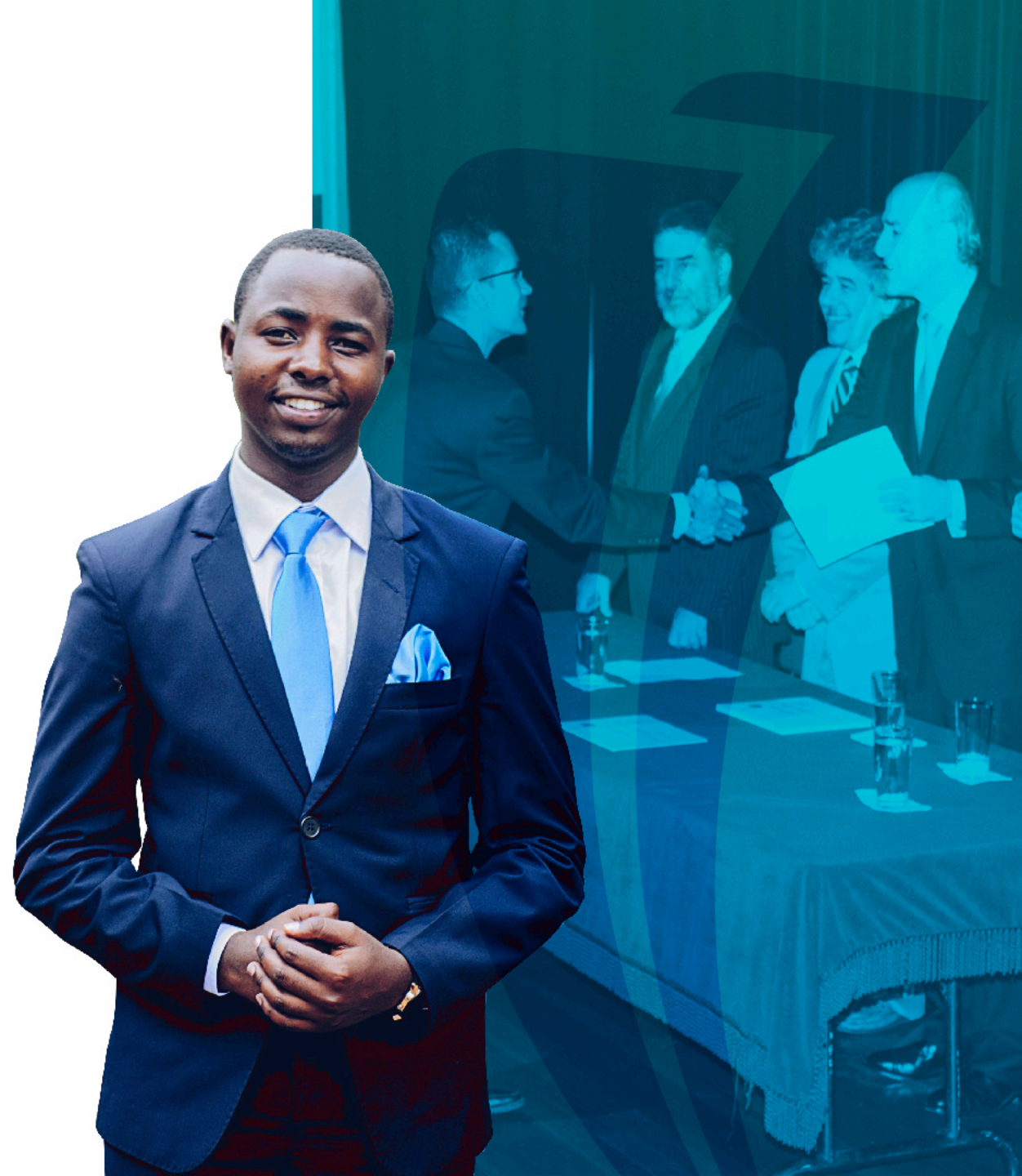

### Solicitud registrada por el estudiante

Creación de Solicitud

Para realizar la solicitud se debe tener una cuenta bancaria a nombre del estudiante donde se desembolsara el dinero, ¿Posee una cuenta bancaria a su nombre?

#### \_\_\_\_\_.

#### DATOS PARA LA DEVOLUCIÓN

| Titular de Cuenta: | Benício Enzo P Gonçalves |   | Banco:         | 0 - BANCO DE LA REPÚBLICA | ~ |
|--------------------|--------------------------|---|----------------|---------------------------|---|
| Tipo de Documento: | C.C                      | ~ | Tipo Cuenta:   | 02 - AHORRO               | ~ |
| Numero Documento:  | 4040404053               |   | Numero Cuenta: | 4445645420                |   |

#### ANEXOS

| avor adjuntar en formato (.pdf) y asegurese de cargar todos los documentos solicitados.<br>Certificación bancaria o Extracto Bancario |  |
|----------------------------------------------------------------------------------------------------|--|
| Seleccionar archivo Deterioro de cartera.pdf                                                                                          |  |
| Copia del documento del tercero                                                                                                    |  |
| Seleccionar archivo Deterioro de cartera.pdf                                                                                          |  |
|                                                                                                    |  |

Acepto Terminos y Condiciones

Ver terminos y condiciones.

Guardar Volver

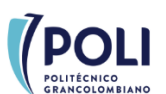

Listado de Solicitudes

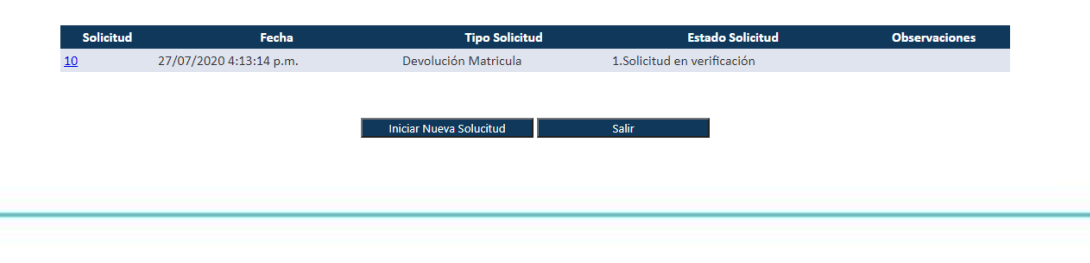

#### BITÁCORA

(D

Estado: Fecha: 27/07/2020 DATOS ESTUDIANTE Fecha de Solicitud: No. Documento: 27/07/2020 4040404053 Nombre del Codigo Estudiante: Benício Enzo P Goncalves 100241413 Estudiante: Ciudad: BOGOTÁ D.C. Programa: ADMINISTRACION DE EMPRES

|                     |                           | -                  |                      |
|---------------------|---------------------------|--------------------|----------------------|
| Correo Electronico: | variveram@poligran.edu.co | Telefono/Celular:  | 3188634739           |
| Dirección:          | Corregimiento A           | Tipo de Solicitud: | Devolución Matricula |
|                     |                           |                    |                      |

Permite tramitar la devolución del porcentaje del dinero pagado por la matrícula, teniendo en cuenta lo estipulado en las políticas del Reglamento Académico y Disciplinario.

Estado:

| Apla | zamiento  | os y Devoluciones Solicitu                                                                                                    | des - Configura                                                        | ición <del>-</del>                   |                                                    |                                                              |                              | 0 | Salir   |   |
|------|-----------|----------------------------------------------------------------------------------------------------|------------------------------------------------------------------------|--------------------------------------|----------------------------------------------------|--------------------------------------------------------------|------------------------------|---|---------|---|
|      |           |                                                                                                    |                                                                        | Listad                               | o Solicitu                                         | des                                                          |                              |   |         |   |
|      | Listado S | olicitudes                                                                                                    |                                                                        |                                      |                                                    |                                                              |                              |   |         |   |
|      | 1.Solicit | iud en verificación                                                                                                    |                                                                        |                                      |                                                    |                                                              |                              |   |         | ~ |
|      |           |                                                                                                    |                                                                        |                                      |                                                    |                                                              |                              |   |         |   |
|      | Solicitud | Nombre Solicitante                                                                                                    | Fecha Solicitud                                                        | Estado Solicitud                     |                                                    | Tipo Solicitud                                               | Observaciones                |   |         |   |
|      | 10        | Benício Enzo P Gonçalves                                                                                                    | 27/07/2020 4:13:14 p.m.                                                | 1.Solicitud en verifi                | cación                                             | Devolución Matricula                                         |                              |   |         |   |
|      | 9         | HENRY POLI VELASCO SALAZAR                                                                                                    | 27/07/2020 11:59:52<br>a.m.                                            | 11.Solicitud en veri<br>Contabilidad | ificación de                                       | Aplazamiento Matricula                                       | ESTA HFGHFGHFGHF             |   |         |   |
|      | 7         | HENRY POLI VELASCO SALAZAR                                                                                                    | 27/07/2020 11:09:56<br>a.m.                                            | 11.Solicitud en veri<br>Contabilidad | ificación de                                       | Devolución Matricula                                         | Prueba Sol 70%               |   |         |   |
|      |           | BITÁCORA                                                                                                    | 27/07/2020 4:13:14 p.                                                  | Detalle d                            | e la Solicit<br><sub>Estado:</sub>                 | ud                                                           | ión                          |   | V music | _ |
|      |           | DATOS DEL SOLICITA<br>Fecha de Solicitud:<br>Documento del Estudiante:<br>Apellidos y Nombres de<br>Estudiante:<br>Codigo Estudiante: | NTE<br>27/07/2020 4:13:<br>4040404053<br>Benicio Enzo P G<br>100241413 | 14 p.m.<br>ionçalves                 | Telefono/Celu<br>Ciudad:<br>Dirección:<br>Periodo: | Ilar: 3188634739<br>BOGOTÁ D.C.<br>Corregimiento A<br>201960 |                              |   |         |   |
|      |           | Programa:                                                                                                    | ADMINISTRACIO                                                          | N DE EMPRES 🗸                        | Codigo Sap:                                        |                                                              |                              |   |         |   |
|      |           |                                                                                                    | Nueva prueba                                                           |                                      | Estado:                                            | 11.Solicitud en ve                                           | erificación de Contabili 🗸 🗸 |   |         |   |
|      |           | Observaciones:                                                                                                    |                                                                        |                                      | -                                                  |                                                              |                              |   |         | * |

#### Tramite administrativo de acuerdo a cada área que corresponda.

Deben seleccionar el boleto de matricula que van a Devolver o Aplazar y continuar dándole guardar para que la solicitud sea enviada a contabilidad y su estado sea modificado desde la pagina de solicitudes

|        | Codigo Estudiante:<br>Programa:<br>Observaciones: | 1002414<br>ADMINIS<br>Nueva pr | 13<br>TRACION DE EMP<br>Jeba | RES ¥     | Periodo:<br>Codigo Sap:<br>Estado:<br>Correo | 201960<br>11.Solicitud en ver | ificación de Contabili 🗸       |            |
|--------|---------------------------------------------------|--------------------------------|------------------------------|-----------|----------------------------------------------|-------------------------------|--------------------------------|------------|
|        | Programa:<br>Observaciones:                       | ADMINIS<br>Nueva pr            | TRACION DE EMP<br>Jeba       | RES ¥     | Codigo Sap:<br>Estado:<br>Correo             | 11.Solicitud en ver           | ificación de Contabili 🖌       |            |
|        | Observaciones:                                    | Nueva pr                       | Jeba                         |           | Estado:<br>Correo                            | 11.Solicitud en ver           | ificación de Contabili 🛛 🗸     |            |
|        | Observaciones:                                    |                                |                              |           | Correo                                       |                               |                                |            |
|        |                                                   |                                |                              |           | Electronico:                                 | variveram@poligrar            | n.edu.co                       |            |
|        |                                                   | Tipó Solicitud:                | Devolución N                 | latricula |                                              |                               | v                              |            |
| Boleto | Periodo Codigo Det                                | Ille Descripción               | Cargo Valo                   | Cargo     | Id Transaccion Pago                          | Codigo Detalle Pagado         | Descripción Pago               | Valor Pago |
|        |                                                   |                                |                              | 6000      | 3                                            | C101                          | RECAUDO EFECTIVO TRANSFERENCIA | 751000     |
| Doicto | Terrouo courgo ber                                | ine Description                | -0150 U0101                  | 6000      | 3                                            | C101                          | RECAUDO EFECTIVO TRANSFERENCIA | 751000     |

#### MOTIVO DE LA SOLICITUD

Con Curso de sistemas 70% Dev

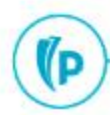

#### Tramite administrativo de acuerdo a cada área que corresponda.

Cuando se encuentre el validación por el área de contabilidad se puede tomar la decisión de enviar a Banner la solicitud o de lo contrario realizar la solicitud manual desde e estado de cuenta.

Tipó Solicitud: Devolución Matricula 🗸 Estado Estudiante: CD = Cancelado Devolución 70%

|   | Boleto       | Periodo | Codigo Detalle | Descripción Cargo      | Valor Cargo | Id Transaccion Pago | Codigo Detalle Pagado | Descripción Pago               | Valor Pago |
|---|--------------|---------|----------------|------------------------|-------------|---------------------|-----------------------|--------------------------------|------------|
| C | 851000007668 | 201960  | T100           | MATRICULA PREGRADO PRE | 4486000     | 3                   | C101                  | RECAUDO EFECTIVO TRANSFERENCIA | 751000     |
| C | 851000007668 | 201960  | T100           | MATRICULA PREGRADO PRE | 4486000     | 4                   | B202                  | DTO INST FLIAR HERMANOS        | 448600     |
| 0 | 851000007668 | 201960  | T100           | MATRICULA PREGRADO PRE | 4486000     | 5                   | C101                  | RECAUDO EFECTIVO TRANSFERENCIA | 3551400    |

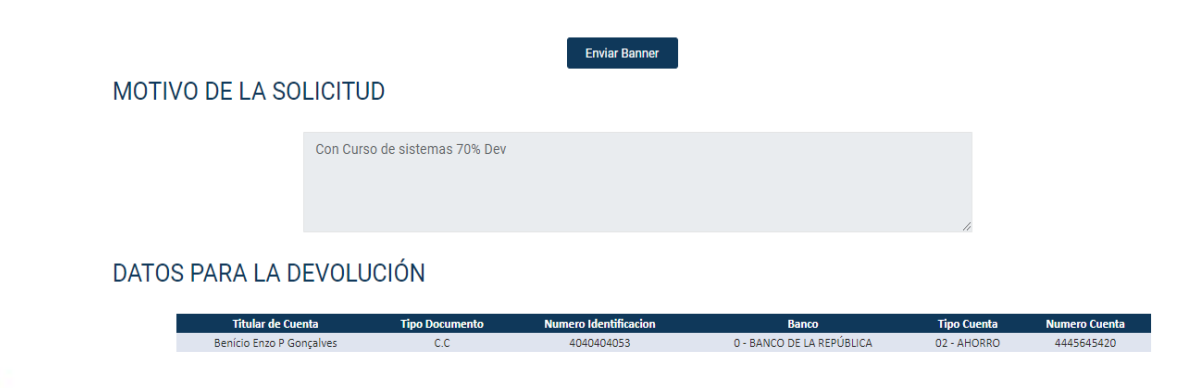

#### BITACOKA

Fecha: 27/07/2020 4:13:14 p.m.

Estado: 11.Solicitud en verificación de Contabilidad

#### OBSERVACIONES DE LA SOLICITUD

| Estado                                       | Observación  | Fecha del Registro      | Usuario de Registro |  |
|----------------------------------------------|--------------|-------------------------|---------------------|--|
| 1.Solicitud en verificación                  |              | 27/07/2020 4:13:14 p.m. |                     |  |
| 11.Solicitud en verificación de Contabilidad | Nueva prueba | 27/07/2020 4:27:55 p.m. | variveram           |  |

#### DATOS DEL SOLICITANTE

| acha da Calicitud:       |                          |                        |                                             |
|--------------------------|--------------------------|------------------------|---------------------------------------------|
| echa de Solicitud.       | 27/07/2020 4:13:14 p.m.  | Telefono/Celular:      | 3188634739                                  |
| ocumento del Estudiante: | 4040404053               | Ciudad:                | BOGOTÁ D.C.                                 |
| pellidos y Nombres de    |                          |                        |                                             |
| studiante:               | Benicio Enzo P Gonçalves | Dirección:             | Corregimiento A                             |
| odigo Estudiante:        | 100241413                | Periodo:               | 201960                                      |
| rograma:                 | ADMINISTRACION DE EMPRES | Codigo Sap:            |                                             |
|                          |                          |                        |                                             |
|                          | Nueva prueba             | Estado:                | 11.Solicitud en verificación de Contabili 💙 |
|                          |                          | Correo<br>Electronico: | variveram@poligran.edu.co                   |
|                          |                          |                        |                                             |

Las devoluciones o aplazamientos de los planes de pago deben realizarse directamente desde el estado de cuenta del estudiante, ya que involucra procesos de reversión de los planes que aun no registran pagos

#### P

# Dudas o inquietudes

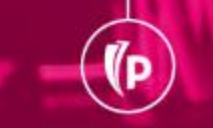

(P

# Evaluación

# GRACIAS